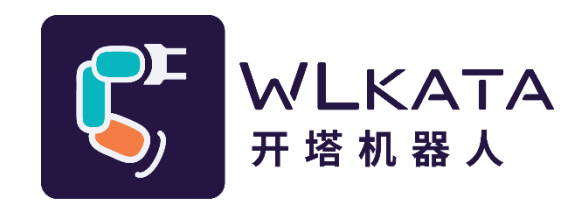

# 多功能控制器

# 用户手册

(技术开发文档)

文档版本: V1.006

发布日期: 2022/06/27

#### 版权所有©勤牛创智科技有限公司 2021。保留一切权利。

非经本公司书面许可,任何单位和个人不得擅自摘抄、复制本文档内容的部分或全部,并不得以任何 形式传播。

#### 免责申明

在法律允许的最大范围内,本手册所描述的产品(含其硬件、软件、固件等)均"按照现状"提供,可能存在瑕疵、错误或故障,勤牛创智不提供任何形式的明示或默示保证,亦不对使用本手册或使用本公 司产品导致的任何特殊、偶然或间接的损害进行赔偿。在使用本产品前详细阅读本使用手册及网上发布的 相关技术文档并了解相关信息,确保在充分了解产品相关知识的前提下使用本产品。

本产品的使用者有责任确保遵循相关国家的切实可行的法律法规,确保在勤牛创智机械臂的使用中不存在任何重大危险。

#### 版本修订说明

| 时间         | 版本号      | 修订记录               |  |
|------------|----------|--------------------|--|
| 2021.01.21 | V1.001 版 | 初稿                 |  |
| 2021.04.12 | V1.002 版 | 更新 20210410 版本程序功能 |  |
| 2021.06.09 | V1.003 版 | 增加传感器触发功能;         |  |
|            |          | 增加串口通信示例程序;        |  |
|            |          | 增加电脑蓝牙连接流程;        |  |
| 2022.03.14 | V1.004 版 | 更改 UI;             |  |
|            |          | 增加 Sensor 功能;      |  |
|            |          | 增加 Modbus 通信协议;    |  |

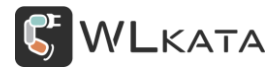

|           |          | 增加 WIFI 模式;                   |  |
|-----------|----------|-------------------------------|--|
| 2022/4/11 | V1.005 版 | 更新附件二:Mirobot Modbus 指令表;     |  |
| 2022/6/27 | V1.006 版 | 增加 Modbus RTU 通信例程;           |  |
|           |          | 更新附件二:Mirobot Modbus 指令表指令地址; |  |

# 北京勤牛创智科技有限公司

地址:北京市海淀区清华东路16号3号楼中关村能源与安全科技园1603室

网址: cn.wlkata.com

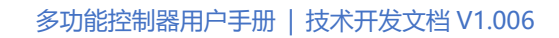

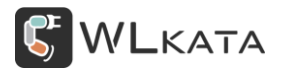

# 目录

| 1.          | 产品简介            | 7-     |
|-------------|-----------------|--------|
|             | 1.1 多功能控制器概述    | 7-     |
|             | 1.2 控制器外观接口总览   | 7 -    |
| 2.          | 控制器接口功能介绍       | 9-     |
|             | 2.1 状态指示灯       | 9-     |
|             | 2.2 OLED 屏幕     | 9-     |
|             | 2.3 导航键         | 9-     |
|             | 2.4 第 7 轴步进电机接口 | - 10 - |
|             | 2.5 第 7 轴复位开关接口 | - 11 - |
|             | 2.6 电源输出接口      | - 11 - |
|             | 2.7 串口通信接口      | - 11 - |
|             | 2.8 RS485 通信接口  | - 12 - |
|             | 2.9 串口通信接口      | - 12 - |
|             | 2.10 PWM 信号输出接口 | - 13 - |
|             | 2.11 1/0 接口     | - 13 - |
|             | 2.12 扩展通信接口     | - 14 - |
|             | 2.13 TF 卡插槽     | - 14 - |
| 3. <u>‡</u> | 空制器快速入门         | - 15 - |
|             | 3.1 硬件连接        | - 15 - |
|             | 3.2 气泵及舵机使用     | - 16 - |
|             | 3.3 滑轨及传送带使用    | - 16 - |

**W**LKATA

多功能控制器用户手册 | 技术开发文档 V1.006

| 4.控制器功能详解18~                  |     |  |
|-------------------------------|-----|--|
| 4.1 控制器交互界面                   | 3 - |  |
| ● 主界面18                       | 3 - |  |
| ● 一级菜单20                      | ) - |  |
| 4.2 文件管理 21                   | L – |  |
| ● WlkataStudio 导入 Gcode 文件 21 | L – |  |
| ● 读卡器导入 Gcode 文件 23           | 3 - |  |
| ● 运行"test.gcode" 23           | 3 - |  |
| ● 文件运行界面 24                   | 1 - |  |
| 4.3 蓝牙模式(BLE4.0) 26           | ò - |  |
| ● 示教器蓝牙连接 26                  | ò - |  |
| 4.4 蓝牙模式(BT2.0) 28            | 3 - |  |
| ● 手机 APP 蓝牙连接 28              | 3 - |  |
| ● 电脑蓝牙连接30                    | ) - |  |
| ● 修改蓝牙名称与配对码33                | 3 - |  |
| 4.5 RS485 模式 35               | 5 - |  |
| ● RS485 模式设置 35               | 5 - |  |
| ● 设置地址及波特率 35                 | 5 - |  |
| ● 自定义 G 代码通信协议 36             | ) - |  |
| ● Modebus RTU 通信协议 37         | 7 _ |  |
| ● Arduino 连接示例(自定义 G 代码通信协议)  | 7 _ |  |
| ● PLC 连接示例(Modbus RTU 通信协议)   | ) - |  |

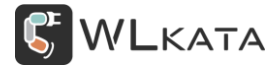

| 4.6 W        | VIFI 模式                    | 42 - |
|--------------|----------------------------|------|
|              | ● WIFI 模式设置                | 42 - |
| •            | ● WIFI 连接                  | 42 - |
|              | ● 连接当前网络下的机械臂              | 43 - |
| 4.7 U        | JART 模式                    | 45 - |
|              | ● UART 模式设置                | 45 - |
| •            | ● Arduino 串口控制机械臂          | 45 - |
| 4.8 <b>f</b> | 专感器设置                      | 48 - |
|              | ● 设置 D0 引脚触发运行"test.gcode" | 48 - |
|              | ● 设置传感器触发阈值与触发文件           | 49 - |
| 5.控制器团       | 固件升级                       | 51 - |
| 5.1 <b>招</b> | 空制器固件升级步骤:                 | 51 - |
| 附件—: 打       | 指令表                        | 53 - |
| 附件二:         | Mirobot Modbus RTU 指令表     | 70 - |
| 附件三: 「       | Mirobot 固件更新教程             | 77 - |

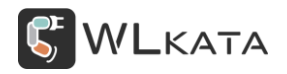

# 必读

如实现本手册所示的各种功能,需将控制器固件升级至 20220302 及以上版本,机械臂固件升级至

20220310 及以上版本,可下载 WIkataStudio-Windows-V2.0.3,并对机械臂及控制器进行升级。

Wlkata 官网下载 <u>http://cn.wlkata.com/cn\_downloads\_wlkata.php</u>

控制器固件升级请查看: 5.1 控制器固件升级步骤:

机械臂固件更新方法请参考 附件三: Mirobot 固件更新教程

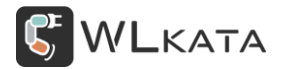

# 1. 产品简介

#### 1.1 **多功能控制器概述**

多功能控制器(以下简称"控制器")是 Mirobot 机械臂的重要配件。内置的蓝牙与 Wifi 模块提供完美的无线连接方式, TF 卡插槽提供了较多的文件存储空间。控制器包含众多接口,可对气泵、舵机夹爪、滑轨、传送带等配件进行控制,控制器同时支持 RS485、串口等通信方式,多个 IO 接口则为使用者提供了更丰富的外设选择。

#### 1.2 控制器外观接口总览

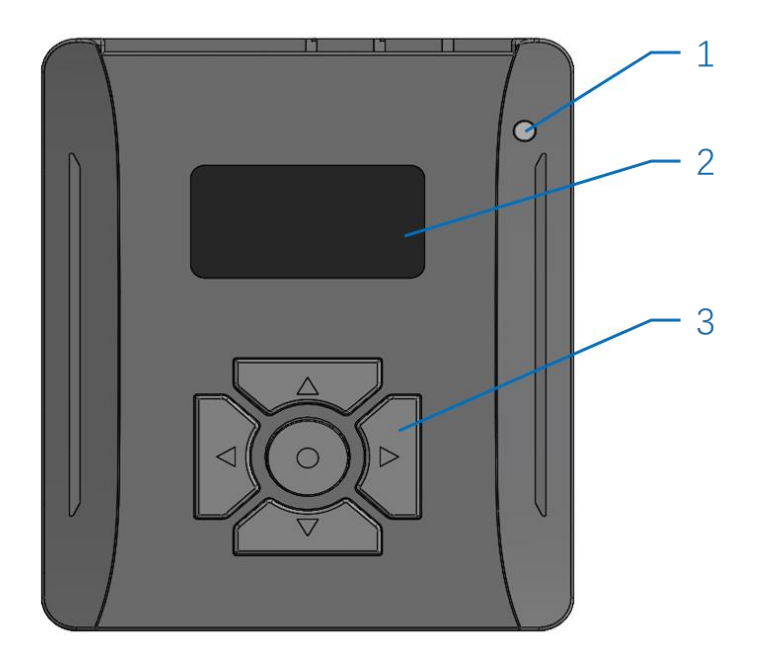

图:控制器正面

1.状态指示灯 2.OLED 屏幕 3.导航键

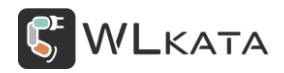

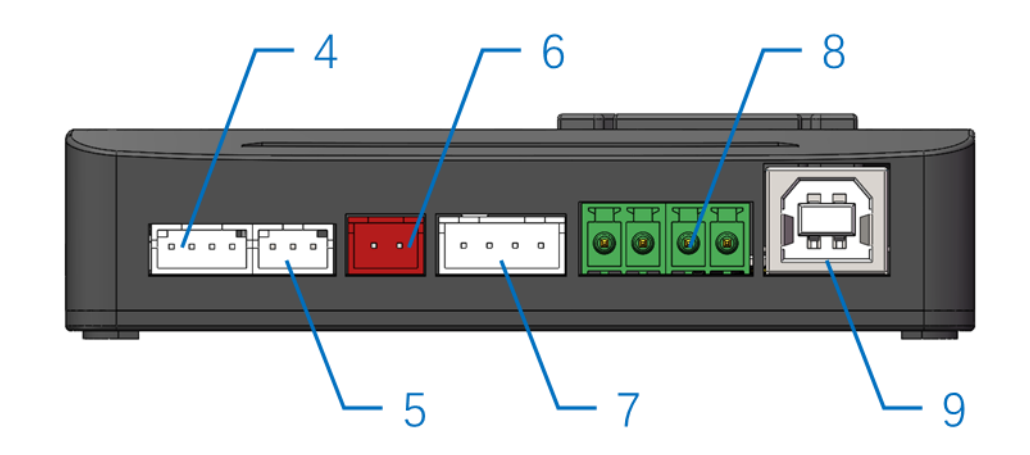

图:控制器左侧面

4.第7轴步进电机接口 5.第7轴复位开关接口 6.电源输出接口

7.串口通信接口 8.RS458 通信接口 9.串口通信接口

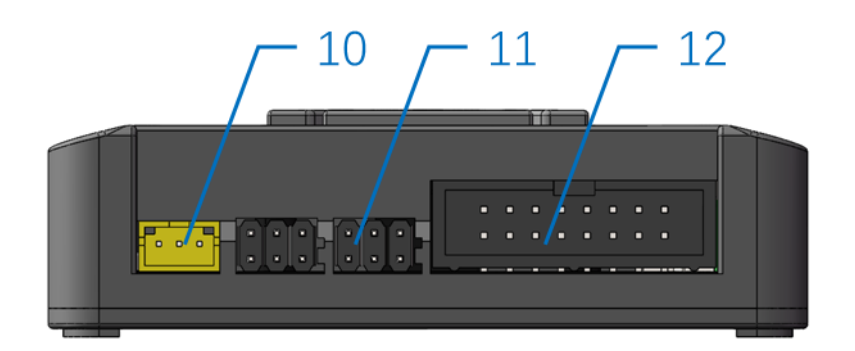

图: 控制器前端面

10.PWM 信号输出接口 11.I/O 接口 12.扩展通信接口

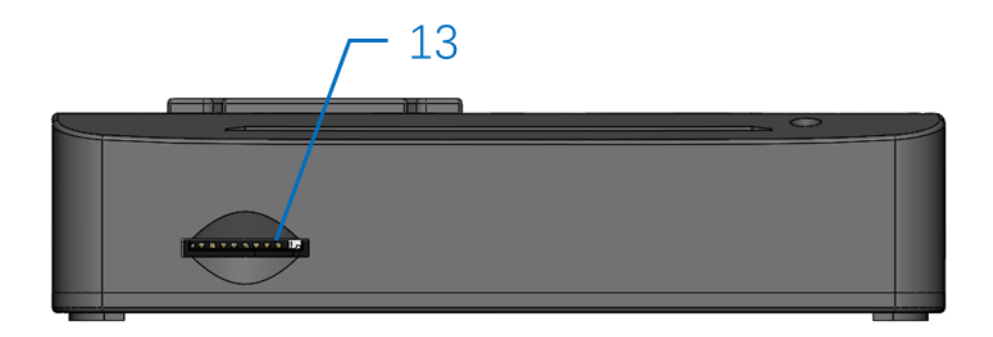

图: 控制器右侧面

13.TF 卡插槽

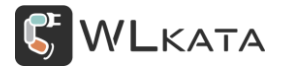

# 2. 控制器接口功能介绍

## 2.1 状态指示灯

状态指示灯用于指示机械臂工作状态。灯光含义见下表

| 灯光信号 | 机械臂状态   | 状态说明           |
|------|---------|----------------|
| 红色闪烁 | Offline | 控制器未识别到机械臂     |
| 红色常亮 | Alarm   | 机械臂锁定中(需要复位恢复) |
| 绿色常亮 | ldle    | 机械臂待命中         |
| 蓝色常亮 | Run     | 机械臂执行单条指令      |
| 白色常亮 | Run     | 文件下载或运行中       |

#### 2.2 OLED 屏幕

1.3 寸 OLED 屏幕, 分辨率 128×64, 用于显示机械臂状态信息。显示信息的详细解释参见下节控制器 快速入门。

## 2.3 **导航键**

导航键用于操作控制器文件选择与模式切换等操作。

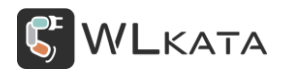

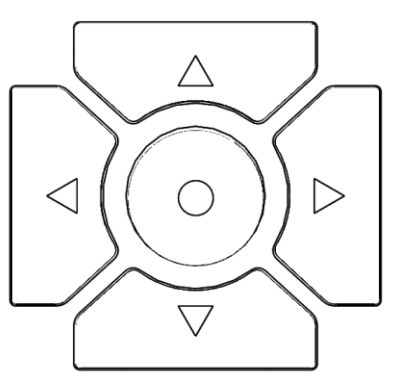

| 按键       | 功能                            |  |  |
|----------|-------------------------------|--|--|
| 方向"↑"键   | 选择光标向上移动                      |  |  |
| 方向"↓"键   | 选择光标向下移动                      |  |  |
| 方向"←"键   | 取消(返回上级菜单)/长按返回主界面            |  |  |
| 方向"→"键   | 确认 (进入下级菜单)                   |  |  |
| 圆形"确认"按键 | 长按 2s 机械臂复位 / 主界面下短按执行上次运行的程序 |  |  |

# 2.4 第 7 轴步进电机接口

功能: 该接口用于连接滑轨或传送带配件, 控制两相四线步进电机;

**型号:** PH2.0-4P;

#### 接口定义:

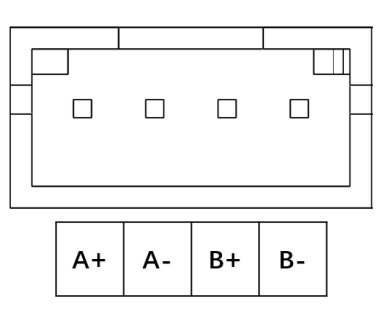

注意: 驱动电流默认 0.8A, 最大支持 2A (需手动调节步进电机驱动, 并安装散热片)。

### 2.5 第 7 轴复位开关接口

功能: 该接口连接滑轨的限位开关, 用于第七轴复位;

**型号:** PH2.0-3P;

接口定义:

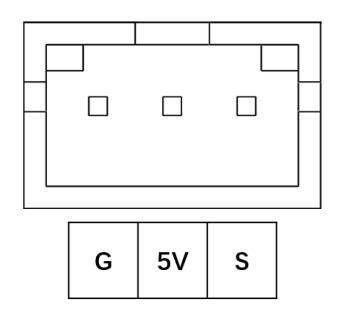

# 2.6 **电源输出接口**

**功能:**用于外接设备供电,输出电压 12V,最大电流 1A;

**型号:** XH2.54-2P;

#### 接口定义:

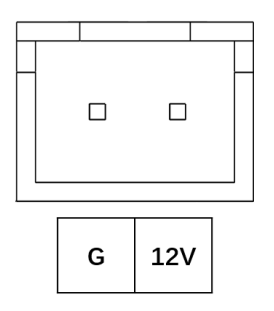

## 2.7 **串口通信接口**

功能:用于与其他设备进行串行通信

**型号:** XH2.54-4P;

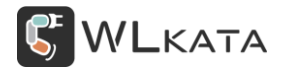

#### 接口定义:

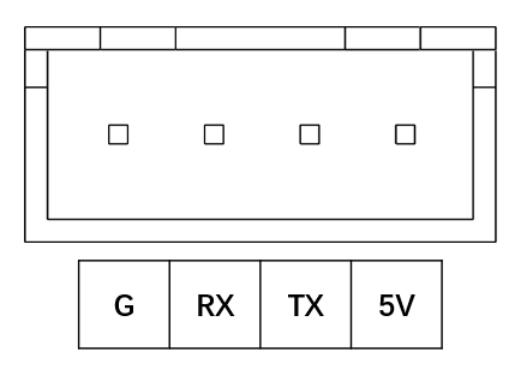

2.8 RS485 通信接口

功能:用于与其他设备多机通信,最多支持 99 台机械臂联动控制

型号: KF2EDG3.81-2P;

#### 接口定义:

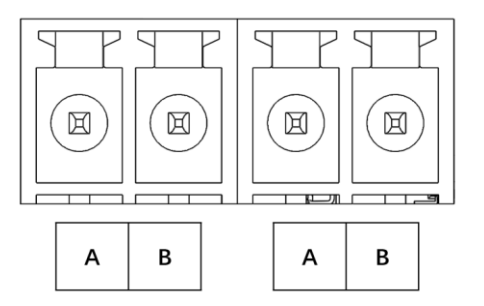

# 2.9 **串口通信接口**

功能:用于与计算机通信;

型号: USB Type-B (方头);

#### 接口定义:

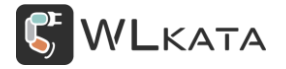

多功能控制器用户手册 | 技术开发文档 V1.006

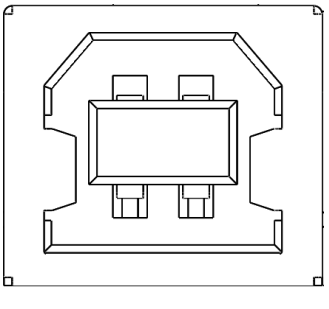

2.10 PWM 信号输出接口

功能:用于控制气泵、舵机夹爪、激光头等配件控制,接口电压 5V,最大输出电流 1A;

**型号:** PH2.0-3P;

#### 接口定义:

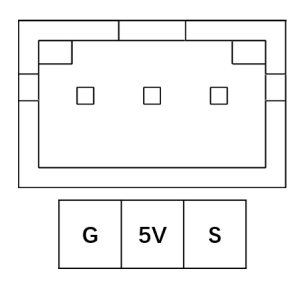

2.11 I/O **接口** 

功能: 可用于数字信号的输入输出, 模拟信号的输入和 PWM 输出;

**型号:** XH2.54-3P × 6;

#### 接口定义:

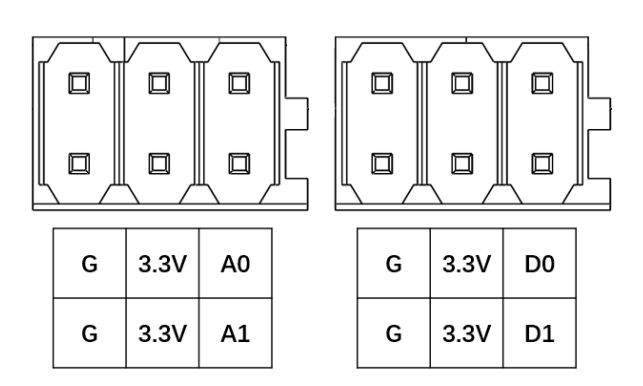

## 2.12 扩展通信接口

功能:控制器与机械臂通信接口;

**型号:** JTAG2.54-16P;

#### 接口定义:

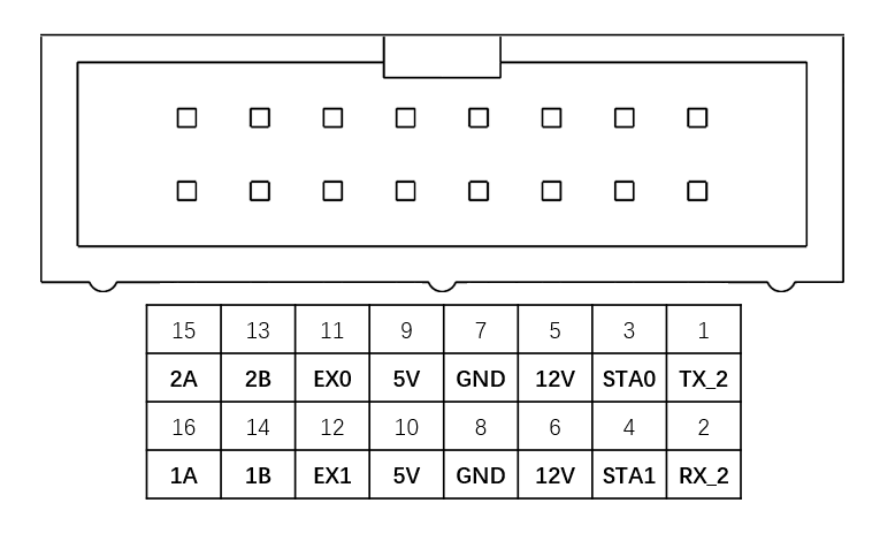

### 2.13 TF 卡插槽

功能:用于安装 TF 卡,卡片插入时丝印图案一面朝上,取出时按压弹出。

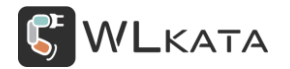

# 3.控制器快速入门

控制器不能单独使用, 需使用 IDC 排线, 由机械臂供电。

## 3.1 **硬件连接**

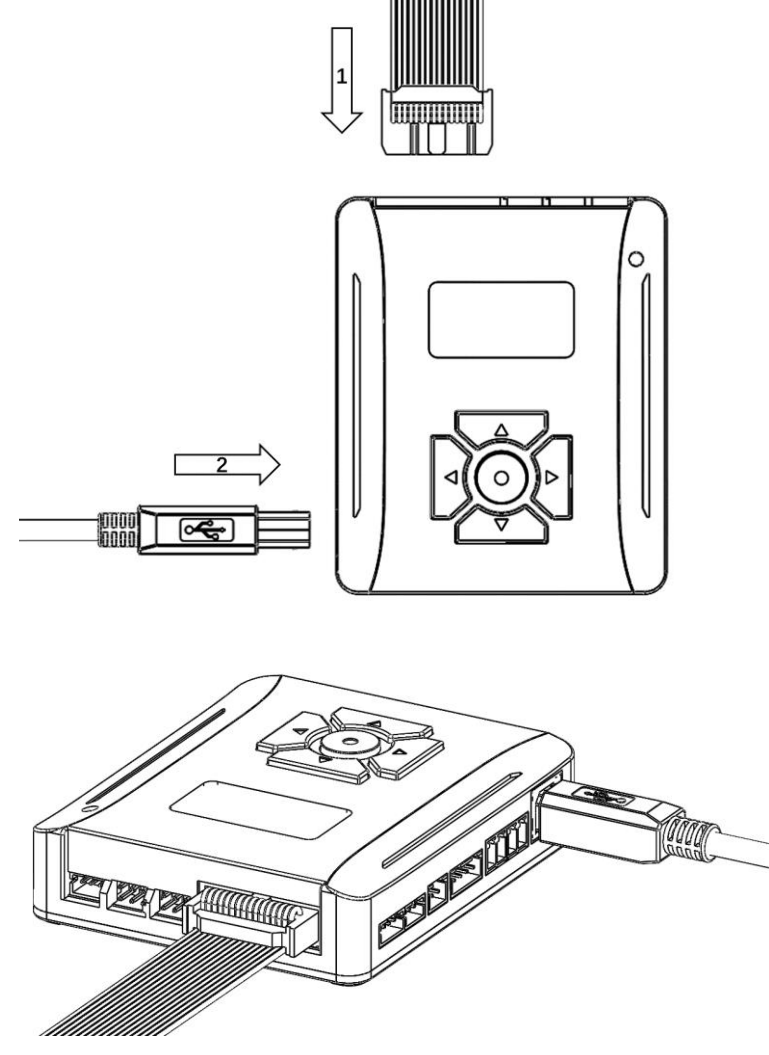

图:接线示意

1.控制器通过 IDC 排线与机械臂连接;

2.使用 Type-B 数据线连接控制器与计算机;

3.接通机械臂电源并开机,控制器自动开机。

#### 3.2 **气泵及舵机使用**

气泵等气动工具与舵机夹爪的控制主要由上位机完成。使用时只需将对应工具连接到"PWM 信号输 出接口",控制器无需额外操作即可使用。

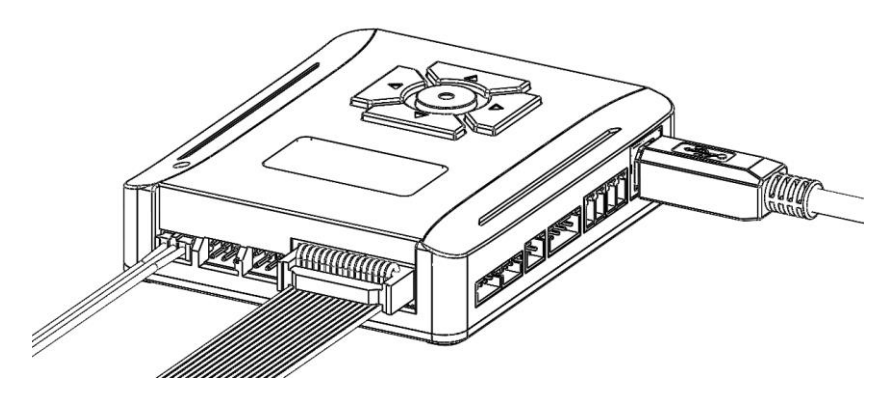

图: 气泵及舵机接线

# 3.3 滑轨及传送带使用

传送带使用时仅需将步进电机连接到"第7轴步进电机接口",即可通过上位机进行控制,控制器无 需额外操作。

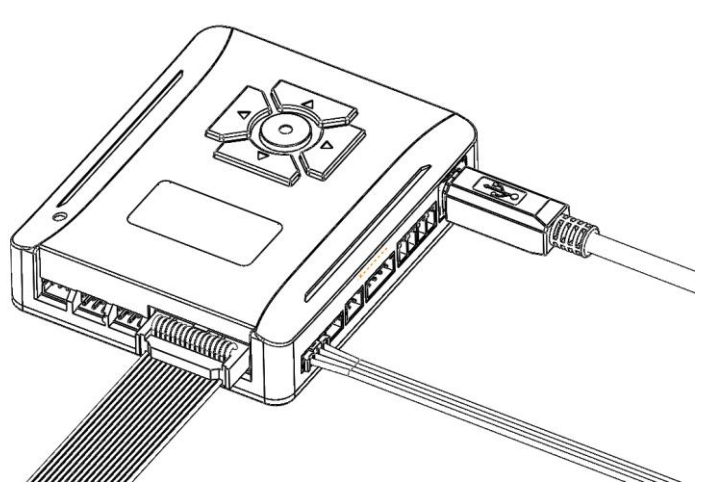

图: 传送带电机接线

滑轨使用时除需连接步进电机线外,还需将滑轨的限位开关连接到"第7轴复位开关接口",否则无 法正常使用滑轨复位功能。

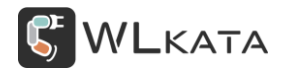

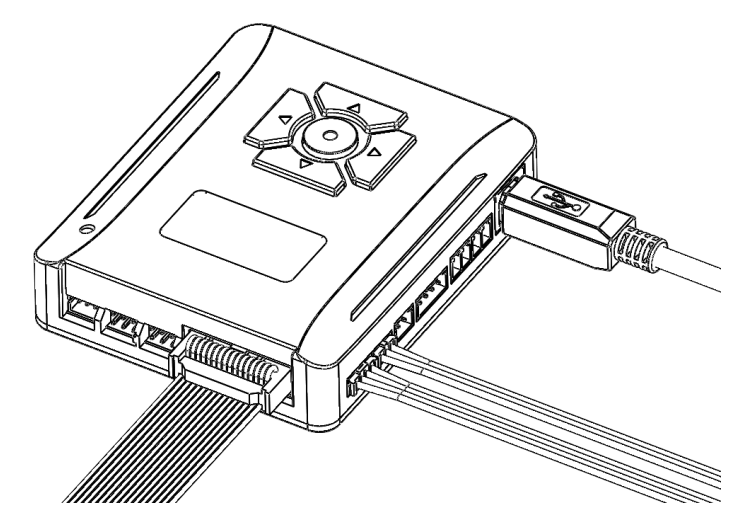

图:滑轨电机及复位开关接线

\*滑轨及传送带具体控制方法请参考《滑轨套件用户手册》与《传送带套件用户手册》。

# 4.控制器功能详解

### 4.1 控制器交互界面

控制器内置一个操作系统,搭配内置 8M 内存,最高支持 32GTF 卡扩展。可实现文件管理、端口配置 并通过 OLED 屏显示机械臂的交互信息,通过导航键实现界面切换。

#### ● 主界面

| 界面  | 图示              | 说明                                         |
|-----|-----------------|--------------------------------------------|
| 主界面 | Tale <b>(G)</b> | 上方状态栏显示控制器与机械臂状态,图<br>标含义见下表,按"↓"键可进入一级菜单; |

图标说明

| 模式图标            | 状态                      | 说明                            |
|-----------------|-------------------------|-------------------------------|
| I0 <sup>5</sup> | 传感器触发模式                 | 传感器触发模式开启,功能使用请参考:            |
| 50              | 储存卡有效                   | 储存卡有效,可读取卡中 Gcode 文件,文件读取请参考: |
| M               | 储存卡未识别                  | 储存卡未识别;                       |
| RS<br>485       | RS485 模式                |                               |
| <b>∲</b> ao     | 蓝牙 2.0 模式               |                               |
| *               | · 花石 4 0 描 <del>一</del> | 端口模式为蓝牙 4.0 模式,可连接蓝牙示教器,功能使用请 |
|                 | 监才 4.0                  | 参考:                           |
|                 | Wifi 模式                 | 端口模式为 Wifi 模式,功能使用请参考:        |

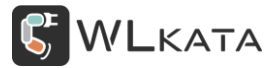

多功能控制器用户手册 | 技术开发文档 V1.006

| TR<br>UART | UART 模式   | 端口模式为 UART 模式,功能使用请参考: |
|------------|-----------|------------------------|
| [G]        | Gcode 模式  | 端口通信协议为 Gcode;         |
| [IvI]      | Modbus 模式 | 端口通信协议为 Modbus;        |

| 机械臂状态图标 |       |               |  |
|---------|-------|---------------|--|
| 图标      | 机械臂状态 | 说明            |  |
| Offline | 离线    | 未识别到机械臂;      |  |
| Alarm   | 锁定    | 锁定状态,不执行运动指令; |  |
| Home    | 回零    | 机械臂回零中;       |  |
| Run     | 运行    | 机械臂运行中;       |  |
| Hold    | 暂停    | 运行暂停;         |  |
| Idle    | 空闲    | 机械臂待机;        |  |

快捷键 (主界面):

| 快捷键   |    |                    |  |
|-------|----|--------------------|--|
| 快捷键   | 图示 | 功能                 |  |
| "↑"上键 |    | 运行上一次运行的 Gcode 文件; |  |
| "→"右键 |    | 进入文件列表;            |  |

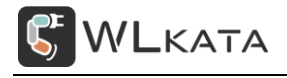

# ● 一级菜单

| 界面    | 图示       | 说明                                                |  |  |  |  |
|-------|----------|---------------------------------------------------|--|--|--|--|
| 文件管理  | File     | 文件管理,该菜单中存放机械臂动作<br>Gcode文件,按"→"键进入下级菜单;          |  |  |  |  |
| 端口模式  | Com      | 端口模式, 该菜单下设置不同的端口通信<br>模式, 按"→"键进入下级菜单;           |  |  |  |  |
| 传感器模式 | Sensor   | 传感器模式,该菜单下可查看 IO 引脚状态<br>及对应触发文件,按"→"键进入下级菜<br>单; |  |  |  |  |
| 设置选项  | Settings | 通向设置菜单, 按"→"键进入下级菜单;                              |  |  |  |  |

#### 4.2 文件管理

控制器的 TF 卡用于存放 Gcode 文件,文件通过 WikataStudio 或读卡器导入,通过文件管理菜单可读 取或删除文件;

## ● WIkataStudio 导入 Gcode 文件

WIkataStudio 中编写的程序既可以在线运行,也可以下载到控制器中离线运行,示教控制模式, BLOCKLY 模式和 PYTHON 模式中都可执行下载程序的操作,操作方法相同,下面仅以示教控制模式下的 文件下载为例介绍。

(1) 在示教控制模式下编写好动作轨迹;

| <b>WL</b> KATA | Stud | io V1.     | 019      |                       |             |                   |                         |             |             | ¢                 | English     | (i) <b>-</b>     | - 🗆 ×         |
|----------------|------|------------|----------|-----------------------|-------------|-------------------|-------------------------|-------------|-------------|-------------------|-------------|------------------|---------------|
| \$             | CON  |            | Mir      | obot<br>nware 1.0  Co | om: COM5    | ~                 | তে ⊷ <mark>ফ</mark> া০। | NT MODE     | H<br>HOMING |                   | )<br>DS S   | <b>()</b><br>ТОР |               |
| D<br>COMMAND   | Ne   |            | ∋        | Save Save             | As Export D | ownload F         | -100 D                  | 1<br>Step A | dd Update   | — M<br><b>X</b> : | OTION<br>X- | CONTR<br>X+      | OL —<br>163.6 |
| įئ<br>ئ        |      | Moti       | on       | Name                  | J1/X        | J2/Y              | J3/Z                    | J4/RX       | J5/RY       | Y:                | Y-          | Y+               | 0             |
| TEACHING       | 1    | MOVL       | $\sim$   |                       | 0.0         | 0.0               | 0.0                     | 0.0         | 0.0         | Z:                | Z-          | Z+               | 125.7         |
| 2              | 2    | MOVJ       | $\sim$   |                       | 198.6       | 0.0               | 230.7                   | 0.0         | 0.0         | RX:               | PX-         | PX+              | 0             |
|                | 3    | MOVJ       | $\sim$   |                       | 198.6       | 0.0               | 125.7                   | 0.0         | 0.0         | RY:               | PY-         | PY+              | 0             |
| -              | 4    | MOVJ       | $\sim$   |                       | 163.6       | 0.0               | 125.7                   | 0.0         | 0.0         | RZ:               | PZ-         | PZ+              | 0             |
| d              |      |            |          |                       |             |                   |                         |             |             | Speed:            |             |                  | 2000          |
| DRAWING        |      |            |          |                       |             |                   |                         |             |             | Step:             |             |                  | 5             |
| æ              |      |            |          |                       |             |                   |                         |             |             | Slider:           | -100        | +100             | 0             |
| PYTHON         |      |            |          |                       |             |                   |                         |             |             | — EN              |             | CTOR C           | TRL —         |
| ୍ତ             |      |            |          |                       |             |                   |                         |             |             |                   |             |                  |               |
| GCODE          |      |            |          |                       |             |                   |                         |             |             | ON                | 0           |                  | BLOW          |
|                |      |            |          |                       |             |                   |                         |             |             |                   | Crit        |                  | BLOW          |
|                |      | _          |          |                       |             |                   |                         |             |             |                   | Gui         | pper             |               |
| Box            | -    | <b>≥</b> ( | 2        |                       | -           |                   |                         |             |             | ON                | 0           |                  |               |
| ŝ              | Del  | di (       | i)<br>In | Down Und              | C Rodo      | ⊡ ⊡<br>Copy Paste |                         |             |             |                   | BallG       | ripper           |               |
| SETTING        | Dei  | ele U      | γ        | Down Und              | o Redo      | copy Paste        | ;                       |             |             | ON                | 0           | FF               |               |

(2) 点击菜单栏中的"保存"按钮,将文件保存;(控制器暂不支持文件名中文显示,保存时请勿使

用中文文件名)

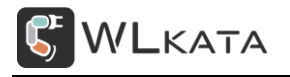

#### 多功能控制器用户手册 | 技术开发文档 V1.006

| WLKATA           | Stud | lio V1.   | .019        |                     |             |            |                 |               |                  | ¢          | English (j) – | - 🗆 ×         |
|------------------|------|-----------|-------------|---------------------|-------------|------------|-----------------|---------------|------------------|------------|---------------|---------------|
| <u></u>          | CON  |           | Mir<br>Firn | obot<br>nware 1.0 C | om: COM5    | ~<br>~     | ارەر ي<br>co≁ىك | NT MODE       | HOMING           |            | S STOP        |               |
| ►<br>COMMAND     | Ne   | E<br>ew O | ∋<br>pen    | Save Save           | As Export D | ownload R  | -100 Depeat Run | 1 (<br>Step A | 🔂 🧿<br>dd Update | — MC<br>X: | TION CONTR    | OL —<br>163.6 |
| ະ                |      | Mot       | ion         | Name                | J1/X        | J2/Y       | J3/Z            | J4/RX         | J5/RY            | Y:         | Y- Y+         | 0             |
| TEACHING         | 1    | MOVL      | $\sim$      |                     | 0.0         | 0.0        | 0.0             | 0.0           | 0.0              | Z:         | Z- Z+         | 125.7         |
| <u> </u>         | 2    | MOVJ      | $\sim$      |                     | 198.6       | 0.0        | 230.7           | 0.0           | 0.0              | RX:        | PX- PX+       | 0             |
| BLOCKLY          | 3    | MOVJ      | $\sim$      |                     | 198.6       | 0.0        | 125.7           | 0.0           | 0.0              | RY:        | PY- PY+       | 0             |
| 4                | 4    | MOVJ      | $\sim$      |                     | 163.6       | 0.0        | 125.7           | 0.0           | 0.0              | RZ:        | PZ- PZ+       | 0             |
| 6                |      |           |             |                     |             |            |                 |               |                  | Speed:     |               | 2000          |
| DRAWING          |      |           |             |                     |             |            |                 |               |                  | Step:      |               | 5             |
| ڳ                |      |           |             |                     |             |            |                 |               |                  | Slider:    | -100 +100     | 0             |
| PYTHON           |      |           |             |                     |             |            |                 |               |                  | — ENI      |               |               |
| 6                |      |           |             |                     |             |            |                 |               |                  |            |               |               |
| GCODE            |      |           |             |                     |             |            |                 |               |                  | ON         | OFF           | BLOW          |
|                  |      |           |             |                     |             |            |                 |               |                  |            |               |               |
| Вох              |      | -         |             |                     |             |            |                 |               |                  | ON         | OFF           |               |
| ~~~              | Í    |           | Ŷ           | i 🗧                 | c d         | . ⊡        |                 |               |                  |            |               |               |
| ୍ଷ୍ଟେ<br>SETTING | Del  | lete l    | Jp          | Down Und            | do Redo (   | Copy Paste |                 |               |                  | ON         | OFF           |               |

(3) 点击菜单栏中的"下载"按钮,上位机会将改文件导出为 gcode 文件并存入控制器中;

| WLKATA        | Stud | io V1.019            |                       |            |               |                 |          |           |          | ĝ         | English           | (i) —        | $\Box$ ×       |
|---------------|------|----------------------|-----------------------|------------|---------------|-----------------|----------|-----------|----------|-----------|-------------------|--------------|----------------|
| <u></u>       | CON  | Mire<br>INECTED Firm | obot<br>nware 1.0  Co | om: COM5   | ~             | 5<br>7          |          | de<br>Ode |          |           | <b>(</b><br>DS ST | ()<br>ГОР С  | C→<br>Continue |
| D.<br>COMMAND | N€   | ew Open              | Save Save             | As Expor D | C.<br>ownload | 1-100<br>Repeat | Run Step | Ad        | d Update | — M<br>X: | OTION<br>X-       | CONTRO<br>X+ | 163.6          |
| શુર           |      | Motion               | Name                  | J1/X       | J2/Y          | J3/             | Z J4/I   | ex.       | J5/RY    | Y:        |                   | Y+           | 0              |
| TEACHING      | 1    | MOVL V               |                       | 0.0        | 0.0           | 0.0             | 0.0      | 0         | .0       | Z:        | Z-                | Z+           | 125.7          |
|               | 2    | MOVJ 🗸               |                       | 198.6      | 0. E File n   | ame 3           | X        | 0         | 0.0      | RX:       | PX-               | PX+          | 0              |
|               | 3    | MOVJ 🗸               |                       | 198.6      | <i>0.</i>     | antes a fil     | 2        | 0         | 0.0      | RY:       | PY-               | PY+          | 0              |
| DEOCKET       | 4    | MOVJ 🗸               |                       | 163.6      | 0. motio      | enter a m       | e name   | 0         | 0.0      | RZ:       | PZ-               | PZ+          | 0              |
| d             |      |                      |                       |            | modo          |                 | Cancel   |           |          | Sneed:    |                   | 2000         | 2000           |
| DRAWING       |      |                      |                       |            |               | UK              | Cancel   |           |          | Cham.     |                   |              |                |
| ക             |      |                      |                       |            |               |                 |          |           |          | step:     |                   | 10 15        | 5              |
| ы<br>алтион   |      |                      |                       |            |               |                 |          |           |          | Slider:   | -100              | +100         | 0              |
| FTHON         |      |                      |                       |            |               |                 |          |           |          | — EN      |                   |              | RL —           |
| G             |      |                      |                       |            |               |                 |          |           |          |           |                   |              | _              |
| GCODE         |      |                      |                       |            |               |                 |          |           |          | ON        | O                 | FB           | LOW            |
|               |      |                      |                       |            |               |                 |          |           |          |           | Grin              | ner          |                |
|               |      |                      |                       |            |               |                 |          |           |          | ON        |                   |              | _              |
| Box           | -    |                      |                       | -          |               | 7               |          |           |          | ON        |                   |              |                |
| ŝ             | Del  | ata Un               |                       | e Dada     |               |                 |          |           |          |           | BallG             | npper        |                |
| SETTING       | Dei  | ete Up               | Down Und              | o kedo     | сору Раз      | ste             |          |           |          | ON        | O                 | F            |                |

(4) 下载成功后,可查看控制器文件菜单,文件按修改时间排序;

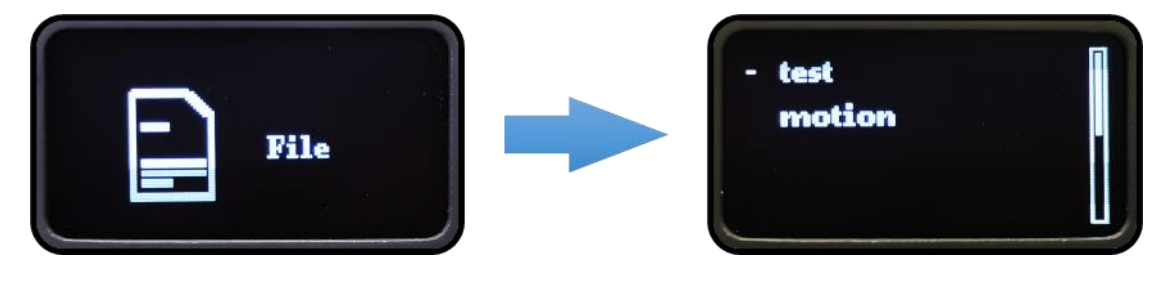

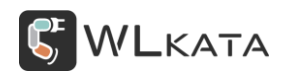

(5) 如需将改 gcode 文件备份到本地,可点击下载旁边的"导出"按钮保存到本地。

| <b>WL</b> KATA | Stud | lio V1.0   | )19     |          |       |         |                |       |              |          |     |        | Ø       | English | (i) -      | - 🗆 × |
|----------------|------|------------|---------|----------|-------|---------|----------------|-------|--------------|----------|-----|--------|---------|---------|------------|-------|
| 5              |      | (ło        | Mire    | obot     |       |         | $\sim$         |       | <b>ຮ</b> ງວເ |          |     |        |         |         | $\bigcirc$ |       |
| X              | CON  | NNECTED    | Firm    | nware 1. | 0 Co  | m: COM5 | $\sim$         |       | ¢ → CC       | ORD MODE | ŀ   | IOMING |         | DS S    | TOP        |       |
| >_             | B    | 6          |         |          |       |         | -6             | 4.40  |              | •        | 6   | 0      | — M     | OTION   | CONTR      | 0L —  |
| COMMAND        | Ne   | ⊃<br>qO we | ⊃<br>en | Save     | SaveA | Export  | یں<br>Download | d Rep | eat Run      | Step     | Add | Update | X:      | Х-      | X+         | 163.6 |
| શુરુ           |      | Motic      | on      | Nam      | 1e    |         | 12/            | v     | 13/7         | J4/RX    |     | 15/RV  | Y:      | Y-      | Y+         | 0     |
| TEACHING       | 1    | MOVL       | $\sim$  |          |       | 0.0     | 0.0            | . 0.  | 0            | 0.0      | 0.0 | 25710  | Z:      | Z-      | Z+         | 125.4 |
|                | 2    | MOVJ       | $\sim$  |          |       | 198.6   | 0.0            | 2.    | 30.7         | 0.0      | 0.0 | 1      | RX:     | PX-     | PX+        | 0     |
| BLOCKLY        | 3    | MOVJ       | $\sim$  |          |       | 198.6   | 0.0            | 1.    | 25.7         | 0.0      | 0.0 | 1      | RY:     | PY-     | PY+        | 0     |
| 1              | 4    | MOVJ       | $\sim$  |          |       | 163.6   | 0.0            | 1.    | 25.7         | 0.0      | 0.0 | 1      | RZ:     | PZ-     | PZ+        | 0     |
| DRAWING        |      |            |         |          |       |         |                |       |              |          |     |        | Speed:  |         |            | 2000  |
| -              |      |            |         |          |       |         |                |       |              |          |     |        | Step:   |         |            | 5     |
| ¢.             |      |            |         |          |       |         |                |       |              |          |     |        | Slider: | -100    | +100       | 0     |
| PYTHON         |      |            |         |          |       |         |                |       |              |          |     |        | — EN    |         |            |       |
| G              |      |            |         |          |       |         |                |       |              |          |     |        |         |         |            |       |
| GCODE          |      |            |         |          |       |         |                |       |              |          |     |        | ON      | C       | FF         | BLOW  |
|                |      |            |         |          |       |         |                |       |              |          |     |        |         |         |            |       |
| Вох            |      |            |         |          |       |         |                |       |              |          |     |        | ON      | C       | FF         |       |
| <i>1</i> 33    | Ó    |            | •       | ÷        | 5     | ¢       | $\pm$          |       |              |          |     |        |         |         |            |       |
| SETTING        | Del  | ete U      | р       | Down     | Undo  | Redo    | Сору           | Paste |              |          |     |        | ON      | C       | FF         |       |

●读卡器导入 Gcode 文件

通过其它方式得到的 Gcode 文件可使用套装中配置的读卡器完成文件的导入;

●运行"test.gcode"

控制器可读取 Gcode 文件,并发送给机械臂执行。控制器出厂时默认存有测试文件"test.gcode",该 文件控制机械臂各轴单独动作,下面将以运行此文件为例,介绍如何使用控制器执行脱机文件。

(1) 在 Gcode 文件菜单下,选择要执行的文件,如有多个文件,可通过导航键 "↑↓" 移动文件名前 的箭头光标进行选择,此时可直接单击圆形 "确认" 键运行该文件,或单击导航键 "→"进入下级菜单, 选择运行模式;

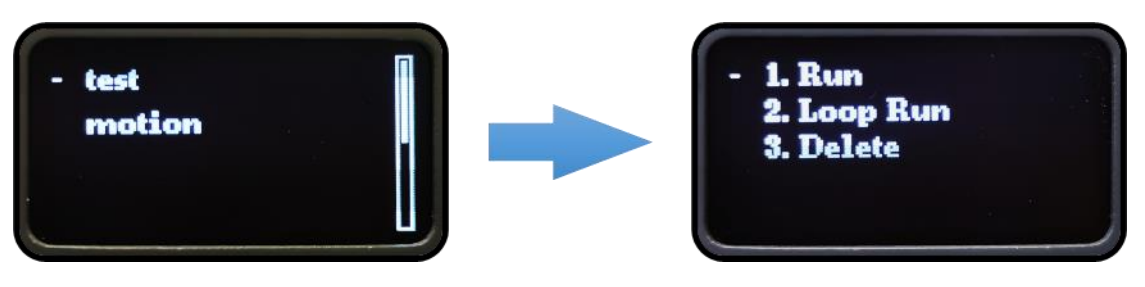

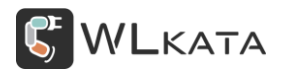

(2) 在三级菜单下可选择立即执行当前文件,也可设置该文件为开机循环运行,选择运行后,进入运

行界面;

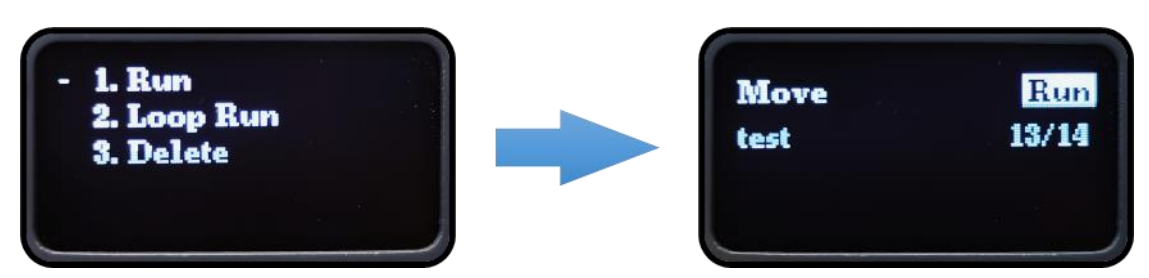

● 文件运行界面

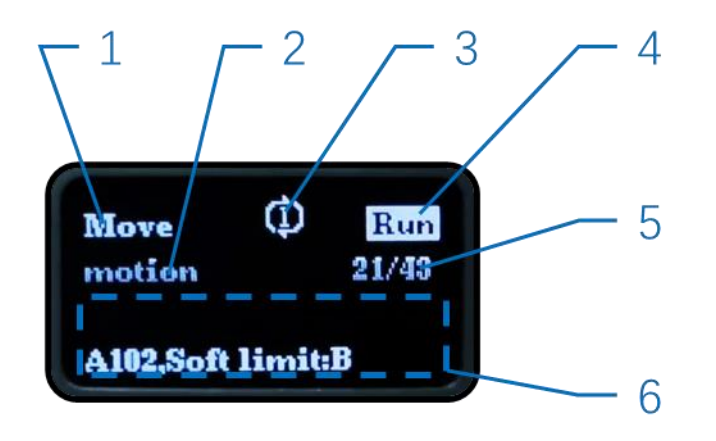

|    | 文件运行界面简介 |                                                  |  |  |  |  |  |  |  |
|----|----------|--------------------------------------------------|--|--|--|--|--|--|--|
| 序号 | 含义       | 说明                                               |  |  |  |  |  |  |  |
| 1  | 运行界面标签   | 控制器正在读取 Gcode 文件,并将指令发送给机械臂;                     |  |  |  |  |  |  |  |
| 2  | 文件名      | 正在读取的 Gcode 文件名称;                                |  |  |  |  |  |  |  |
| 3  | 运行模式     | 单次运行 🛈 /循环运行 😳 ;                                 |  |  |  |  |  |  |  |
| 4  | 机械臂状态    | Run <sub>机械臂运行中/</sub> Hold <sub>机械臂暂停运行</sub> ; |  |  |  |  |  |  |  |
| 5  | 文件读取进度   | 已读取指令行数/文件指令总行数;                                 |  |  |  |  |  |  |  |
| 6  | 故障信息     | "A102,Soft limit:B" ——5 轴软限位;                    |  |  |  |  |  |  |  |

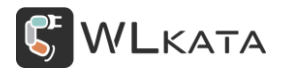

#### 暂停运行:

机械臂动作时,单击圆形"确认"键可暂停机械臂动作,此时界面右上角 Run 图标切换为 Hold, 机械臂动作停止,再次单击"确认"机械臂继续执行剩余指令。

#### 停止运行:

如需终止当前文件运行,单击导航键"←"左键,机械臂停止运行并退出此界面,界面右上角Run 图标切换为Idle。

#### 4.3 蓝牙模式 (BLE4.0)

控制器默认模式为 "BLE4.0", 此模式下, 控制器通过蓝牙连接可实现对机械臂的无线控制等操作。

#### ● 示教器蓝牙连接

蓝牙示教器是专为 Mirobot 机械臂设计的一款离线控制器,包含角度控制、坐标控制、点位示教、夹 具控制等功能。示教器通过与控制器的蓝牙通信实现对机械臂的控制。下面简单介绍控制器与示教器连接 流程。

(1) 控制器进入端口菜单,选择 "BLE4.0", 单击圆形 "确认" 键选择;

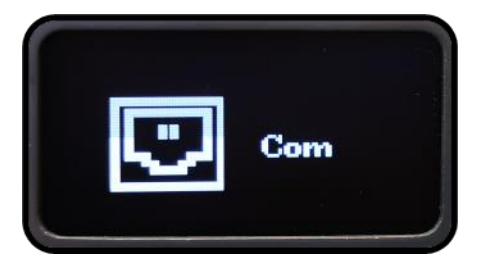

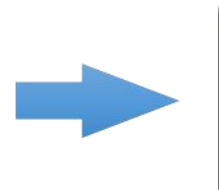

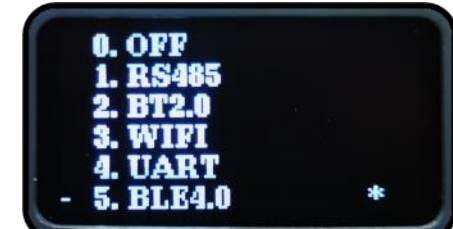

(2) 控制器,自动重启,主界面出现闪烁的蓝牙图标,等待配对;

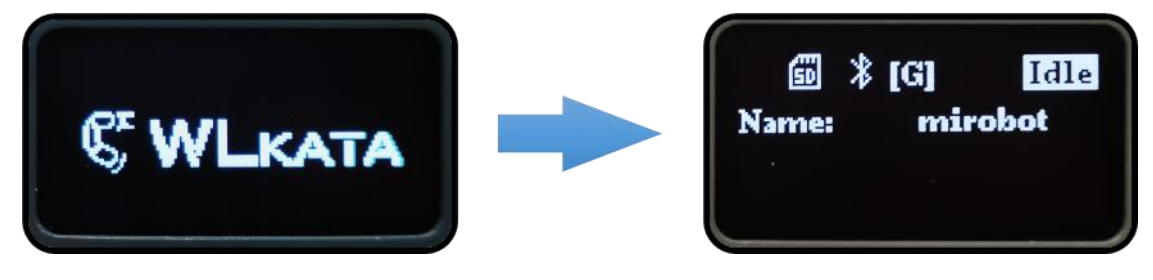

(3) 长按示教器电源键 3s 打开示教器, 屏幕右上角无线连接图标闪烁

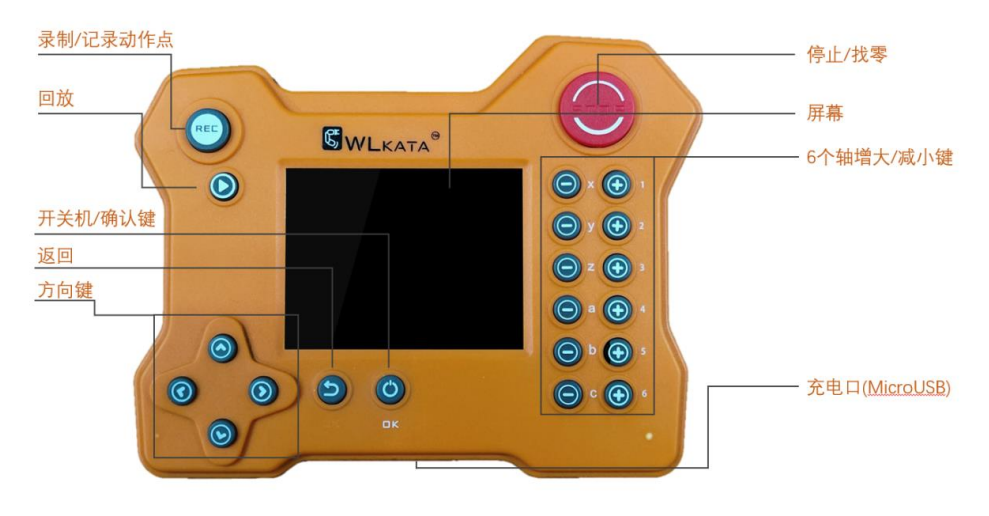

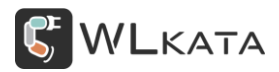

(4) 示教器与控制器的蓝牙图标由闪烁变为常亮状态, 蓝牙连接成功。可正常使用示教器控制机械臂

动作;

\*示教器具体使用方法请参考《Mirobot 蓝牙示教器快速上手教程》。

https://lin-nice.github.io/mirobot\_gitbook/9-wlkata.html

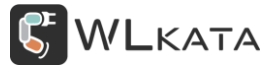

4.4 蓝牙模式 (BT2.0)

● 手机 APP 蓝牙连接

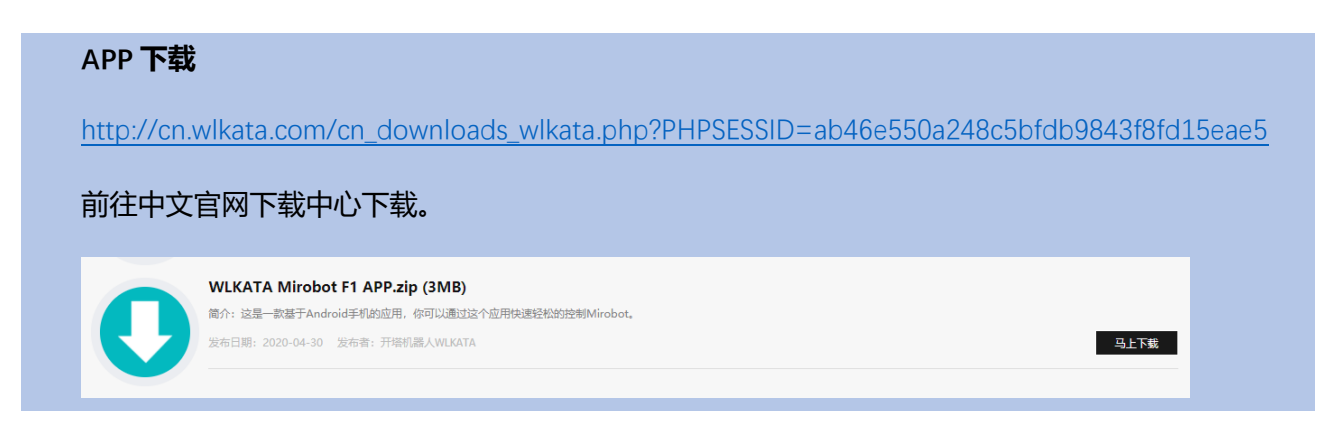

WIkata Mirobot APP 可实现对机械臂的简单控制,使用时,控制器需切换至"BT2.0"模式, APP 连接

流程如下:

(1) 控制器进入端口菜单,选择 "BT2.0", 单击圆形 "确认" 键选择;

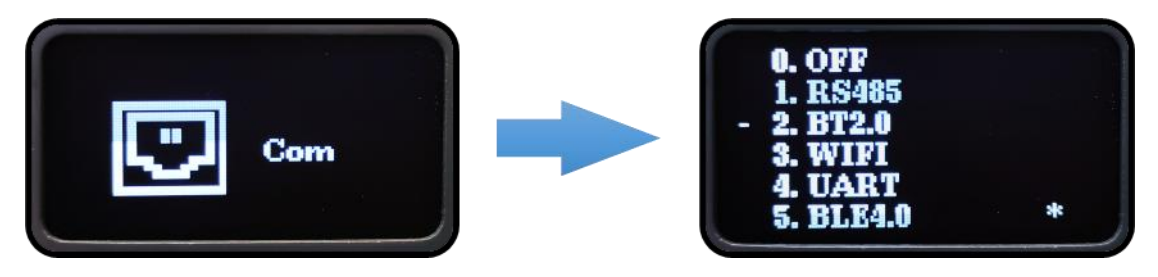

(2) 控制器, 自动重启, 主界面出现闪烁的蓝牙图标, 等待配对(配对码: 7676 蓝牙名称: mirobot);

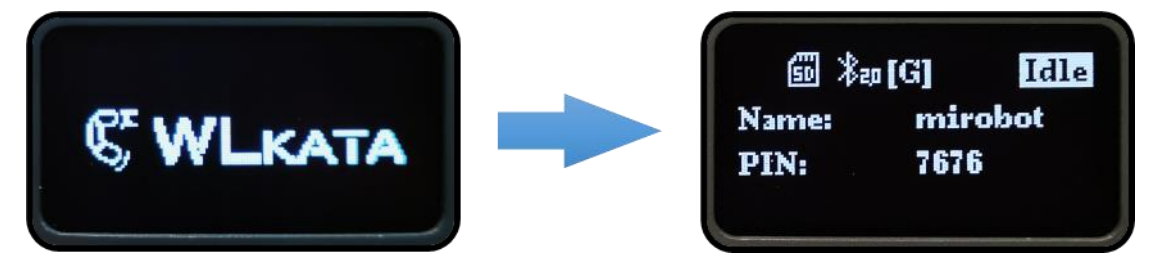

(3) 打开手机蓝牙, 搜索 "mirobot" 并配对, 配对密码默认为 7676;

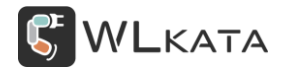

#### 多功能控制器用户手册 | 技术开发文档 V1.006

| 📼 <sup>(</sup> "   🙃 🕈 🚹                                                                             | ا ا:13 🕲 🕲 🕲 | a fini 🗟 🛛                                                                                                    | 6                                 |                       | ● ७ ≭ ⊡                                                                                         | D 10:13                                                                                                    |
|----------------------------------------------------------------------------------------------------|--------------|----------------------------------------------------------------------------------------------------|-----------------------------------|-----------------------|-------------------------------------------------------------------------------------------------|----------------------------------------------------------------------------------------------------|
| ← 蓝牙                                                                                                 |              | <u></u> е в                                                                                                    | 迓                                 |                       |                                                                                                 |                                                                                                    |
| <b>蓝牙</b><br>当前可被附近的蓝牙设备发现<br>AFUHQ-/U41U1/34                                                        | ې<br>ئې      | <sup>莢芽</sup><br>蓝牙                                                                                                    | 配对请                               | 求                     |                                                                                                 |                                                                                                    |
| JBL GO                                                                                               | රො           | 76                                                                                                    | 76                                |                       |                                                                                                 |                                                                                                    |
| 收起 ^                                                                                                 |              | F                                                                                                    | PIN 码由字母                          | 9或符号组成                |                                                                                                 |                                                                                                    |
| 可用设备                                                                                                 | O            | 您可能<br>PIN 研                                                                                                    | 能还需要在<br>马。                       | 主另一台设                 | 备上输入此                                                                                           |                                                                                                    |
| Yu                                                                                                   |              |                                                                                                    | 配对之后,向<br>记录的访问相                  | 向所配对设备<br>又限          | 授予通讯录和道                                                                                         | 通话                                                                                                    |
| Redmi 10X                                                                                            |              |                                                                                                    |                                   |                       |                                                                                                 |                                                                                                    |
|                                                                                                    |              |                                                                                                    | 取消                                |                       | 确定                                                                                              |                                                                                                    |
| OnePlus 6                                                                                            |              |                                                                                                    | 取消                                | 0040                  | 确定                                                                                              | ~<br>•                                                                                                    |
| OnePlus 6  DESKTOP-Q1JGNBK                                                                           |              | 6                                                                                                    |                                   | Q                     | 确定<br><u>/2.</u> Q                                                                              | ج<br>الج<br>ا                                                                                                    |
| <ul> <li>OnePlus 6</li> <li>DESKTOP-Q1JGNBK</li> <li>JDY-08</li> </ul>                               |              | <b>S</b>                                                                                                    | 取消<br>シン (11)<br>う) (11)<br>1     | Q<br>2                | 确定<br><u> </u> 〇 3                                                                              | S                                                                                                    |
| OnePlus 6  DESKTOP-Q1JGNBK  JDY-08  mirobot                                                          |              | B ()<br>%<br>/                                                                                                    | 取消<br>シーン・<br>コ<br>4              | Q<br>2<br>5           | 确定<br><u> 必</u> Q<br>3<br>6                                                                     | <ul> <li>•</li> <li>•</li> <li>•</li> <li>•</li> </ul>                                                                                                    |
| OnePlus 6         DESKTOP-Q1JGNBK         JDY-08         mirobot                                     |              | <ul> <li>%</li> <li>/</li> <li>+</li> </ul>                                                                                                    | 取消<br>ジェンジが<br>1<br>イ<br>7        | ©<br>2<br>5<br>8      | 确定<br><u> </u> <u> </u> <u> </u> <u> </u> <u> </u> <u> </u> <u> </u> <u> </u> <u> </u> <u> </u> | <ul> <li>€</li> <li>€</li></ul> |
| <ul> <li>OnePlus 6</li> <li>DESKTOP-Q1JGNBK</li> <li>メ JDY-08</li> <li>mirobot</li> <li>?</li> </ul> |              | <ul> <li>「あい」</li> <li>「あい」</li> <li>「あい」&lt;</li></ul> | 取消<br>シー・ション<br>1<br>4<br>万<br>返回 | Q<br>2<br>5<br>8<br>0 | 确定<br><u> 译</u> Q 3 6 9 1 1 1 1 1 1 1 1 1 1 1 1 1 1 1 1 1 1                                     | $1 \circ \cdot \otimes \langle \bullet \rangle$                                                                                                    |

(4) 打开 WLKATA Mirobot APP, 点击 "Select Device" 选择 "mirobot" 设备;

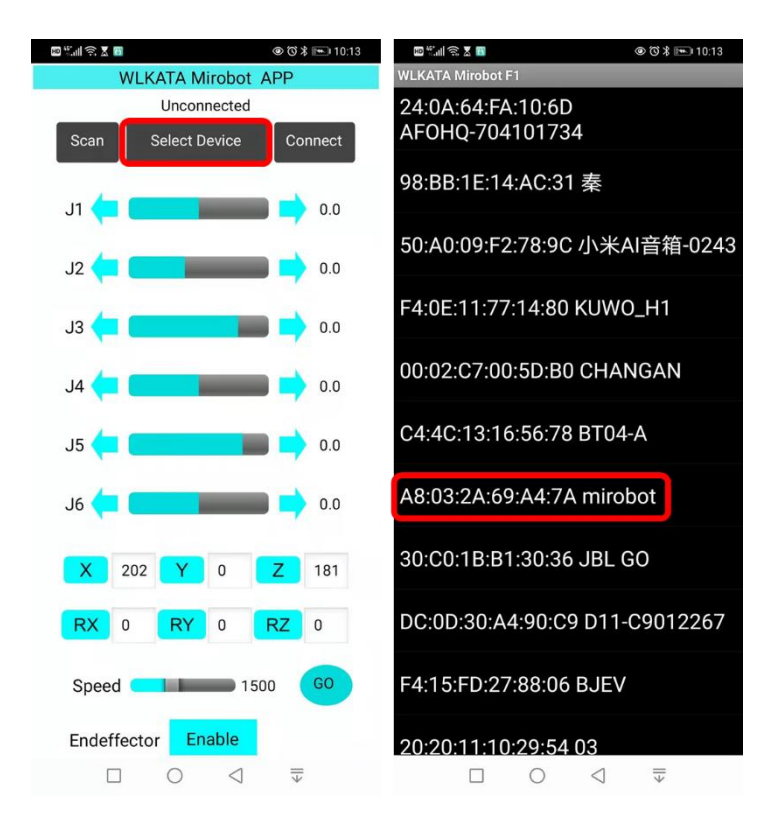

(5) 连接设备后向下滚动 APP 界面,长按 "Homing" 按钮使机械臂复位,然后就可以控制机械臂动

作。

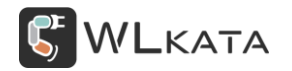

#### 多功能控制器用户手册 | 技术开发文档 V1.006

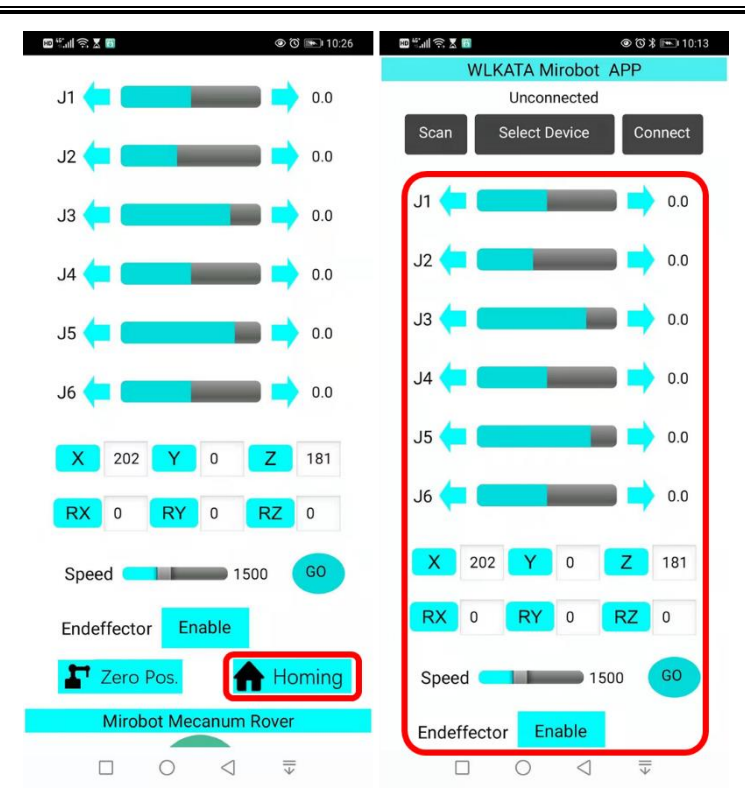

#### ●电脑蓝牙连接

#### 1、 PC 虚拟串口通信模块

使用 HC-05PC 虚拟串口通信模块与控制器通信,实现对机械臂的无线控制;

具体使用方法请参考模块配套技术资料,完成参数设置;

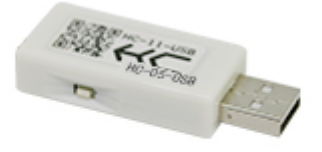

HC-05-USB

#### 2、 电脑蓝牙

使用电脑自带蓝牙实现与控制器的连接;

(1) 打开系统设置,找到蓝牙选项,并添加新设备;

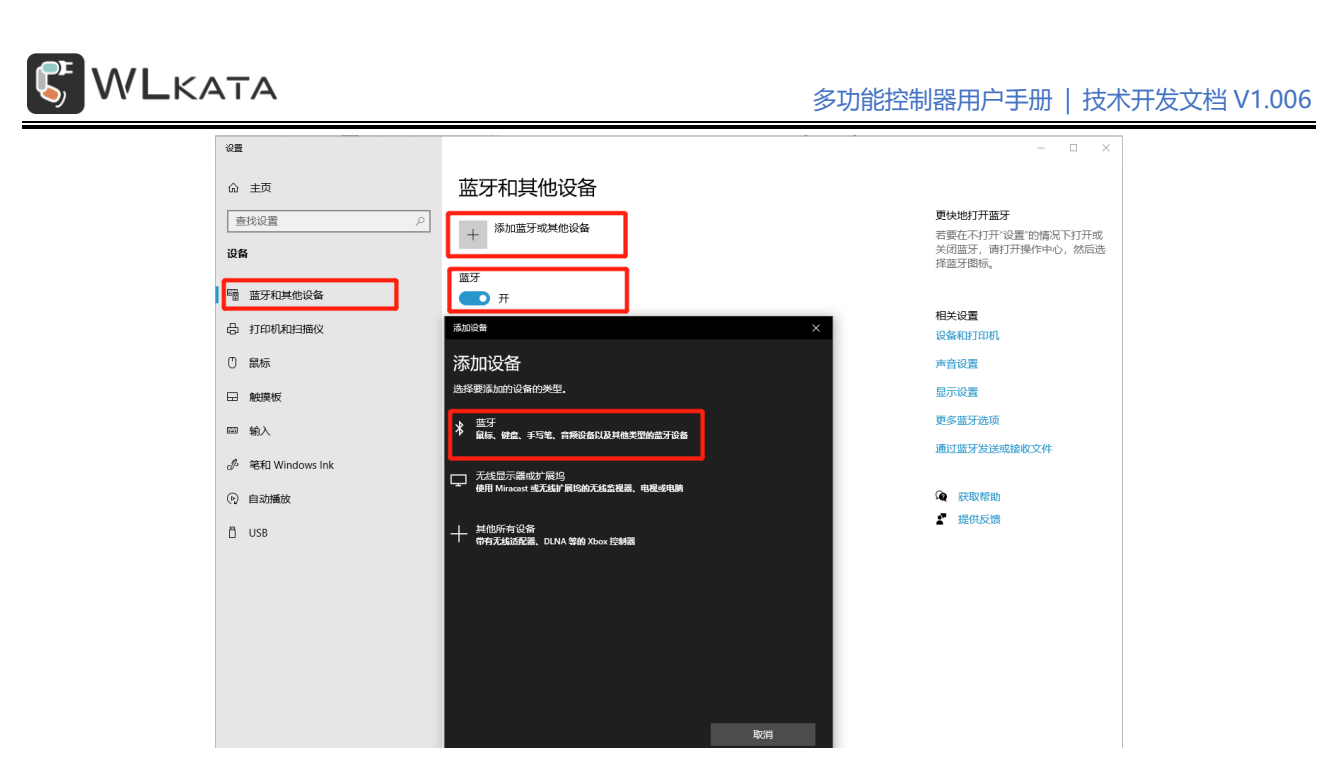

(2) 选择查找到的控制器名称蓝牙设备 (默认: mirobot), 并输入 PIN (默认: 7676) 进行连接;

(此过程可能会提示 PIN 无效,请反复点击,直至出现 PIN 输入界面)

| 添加论 | 2番                                           |         |    | $\times$ |
|-----|----------------------------------------------|---------|----|----------|
| 添加  | 加设备<br>你的设备已打开并可被发现。在下面选择                    | 要连接的设备。 |    |          |
| Ŀ   | mirobot<br>正在连接<br>输入 mirobot 的 PIN。<br>7676 |         |    | ×        |
|     | 连接                                           |         | 取消 |          |
| Ŀ   | DESKTOP-E9KULNS                              |         |    |          |
| ŗ   | 未知设备                                         |         |    |          |
| ţ.  | 未知设备                                         |         |    |          |
|     | 通信设备                                         |         |    |          |
|     |                                              |         | 取消 |          |

(3) 提示已连接完成;

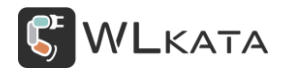

多功能控制器用户手册 | 技术开发文档 V1.006

| 你的设备已准备就绪!<br>♪ mirobot | 添加设备       | ×   |
|-------------------------|------------|-----|
| ▶ mirobot               | 你的设备已准备就绪! |     |
| 已完成                     | ि mirobot  |     |
| 已完成                     |            |     |
| 已完成                     |            |     |
| 已完成                     |            |     |
| 已完成                     |            |     |
|                         |            | 已完成 |

(4) 打开设备管理器查看蓝牙连接上的标准串口号

|       |                             | 🛃 计算机管理             |                        |
|-------|-----------------------------|---------------------|------------------------|
|       | 打开( <b>O</b> )              | 文件(F) 操作(A) 查看(V) 帮 | 助(H)                   |
| 20002 | 固定到快速访问                     | 🗢 🔿 🙍 🖬 📓 💭         |                        |
|       | 管理(G)                       | 🌆 计算机管理(本地)         | 👻 📇 zhangjunjia        |
| _     | 从"开始"屏幕取消固定(P)              | ✔ 🕌 系统工具            | > 🚽 DellUtils          |
| -     | 映射网络驱动器(N)                  | > 🕑 任务计划程序          | > 🔐 DVD/CD-ROM 驱动器     |
|       | 新开网络驱动器的连接(C)               | > 🛃 事件查看器           | > 🗔 Sensor I/O devices |
|       | WITT FERREN SHERE SKEEN (C) | > 👸 共享文件夹           | > > Image: WSD 打印提供程序  |
|       | 创建快捷方式(S)                   | > (12) 性能           | > 1 安全设备               |
|       | 删除(D)                       | 書 设备管理器             |                        |
|       | 重命名(M)                      | ▶ 📇 存储              | > □ 处理器                |
| -     |                             | ■ 磁盘管理              | │ > → 磁盘驱动器            |
|       | 属性(R)                       | > 🛃 服务和应用程序         | > 🍙 存储控制器              |
|       |                             |                     | > 🚍 打印队列               |
|       |                             |                     | > 🚍 打印机                |
|       |                             |                     | > 🤪 电池                 |
|       |                             |                     | ✓ 算 端口 (COM 和 LPT)     |
|       |                             |                     | 算 蓝牙链接上的标准串行 (COM3)    |
|       |                             |                     | ☐ 蓝牙链接上的标准串行 (COM4)    |
|       |                             |                     |                        |

(5) 在上位机选择对应串口即可完成连接;

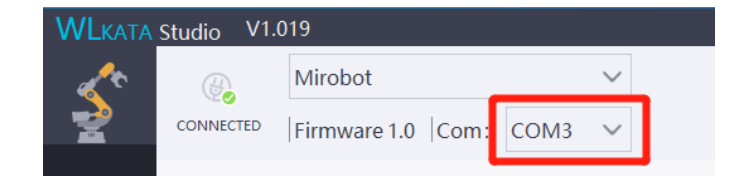

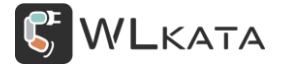

#### ● 修改蓝牙名称与配对码

蓝牙 (BT2.0) 名称及配对码可在主界面查看;蓝牙默认名称: mirobot; 默认配对码: 7676;

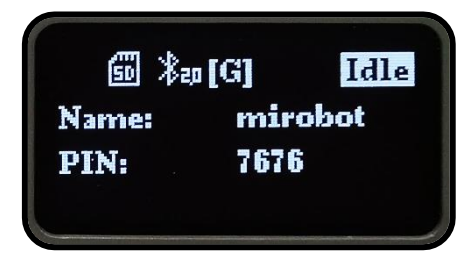

#### 修改流程如下:

(1) 连接控制器;

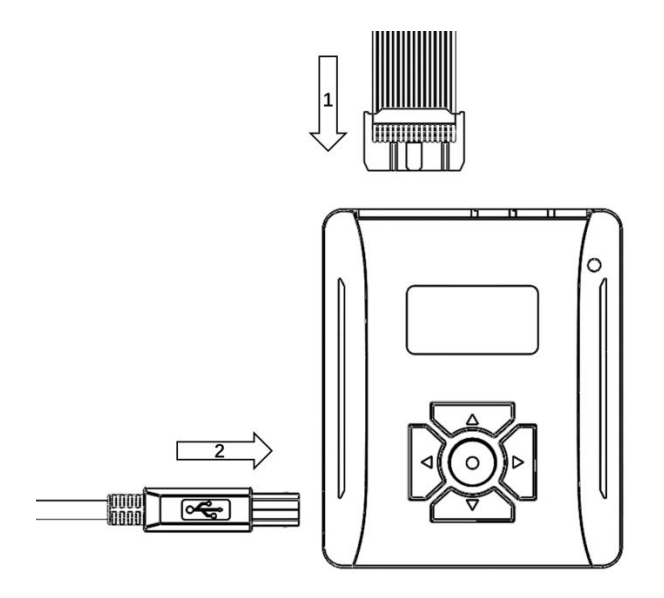

(2) 查询蓝牙名称,在上位机 "命令控制" 界面下方的对话框输入 "o150?",并发送;

| o150?<br>O150=mirobot<br>ok |  |
|-----------------------------|--|
| o150?                       |  |

- (3) 修改蓝牙名称,发送"o150"+"n"(n="string"(string是字符串,不支持中文)),
- 例如 "o150myrobot"

| o150myrobot<br>ok |  |
|-------------------|--|
|                   |  |
| o150myrobot       |  |
|                   |  |

(4) 完成修改后再次发送 "o150?" 查询名称,确认修改生效;

| o150?<br>O150=myrobot<br>ok |   |  |
|-----------------------------|---|--|
| o150?                       | S |  |

(5) 查询蓝牙配对码,发送 "o151?";

| o151?<br>O151=7676<br>ok |      |
|--------------------------|------|
| o151?                    | Send |

(6) 修改配对码,发送 "o151xxxx" ("xxxx" 为四位阿拉伯数字),例如 "01511234";

| o1511234<br>ok |      |
|----------------|------|
| o1511234       | Send |

(7) 完成修改后再次发送 "o151?" 查询配对码,确认修改生效;

| o151?<br>O151=1234<br>ok |      |
|--------------------------|------|
| 0151?                    | Send |

4.5 RS485 **模式** 

RS485 是一种串行通信方式。 RS485 不仅可以进行单个设备间的传输,还可以在一条通信总线上连接 多个设备。RS-485 接口采用差分方式传输信号方式,抗干扰能力好,通信距离远。

在 RS485 通信网络中一般采用的是主从通信方式,即一个主机带多个从机,多功能控制器作为从机使用。多功能控制器配备有两组 485 接口,使用时将两设备的 A"、"B"端接口用一对双绞线连接起来。下面将介绍两台机械臂的控制。

● RS485 模式设置

(1) 选择进入端口菜单,选择 "RS485" 模式并确认;

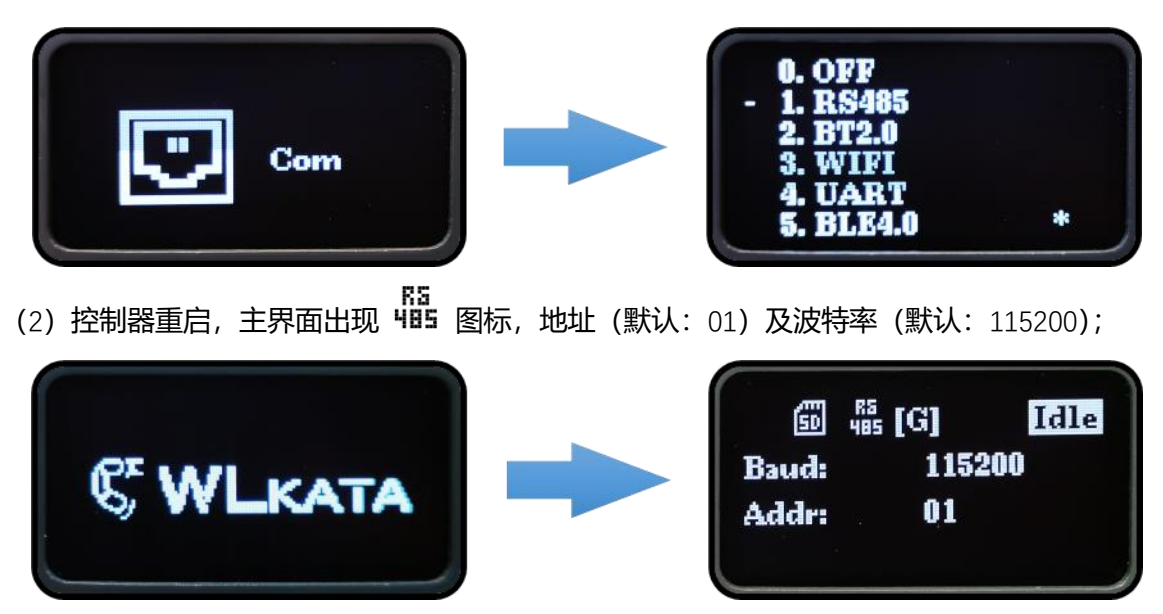

● 设置地址及波特率

分别为两个控制器设置地址 "01"和 "02"。控制器的地址为两位数字 01~255。

(1) 在端口菜单,光标移动到 "RS485", 单击控制器 "→" 右键,进入下级菜单;
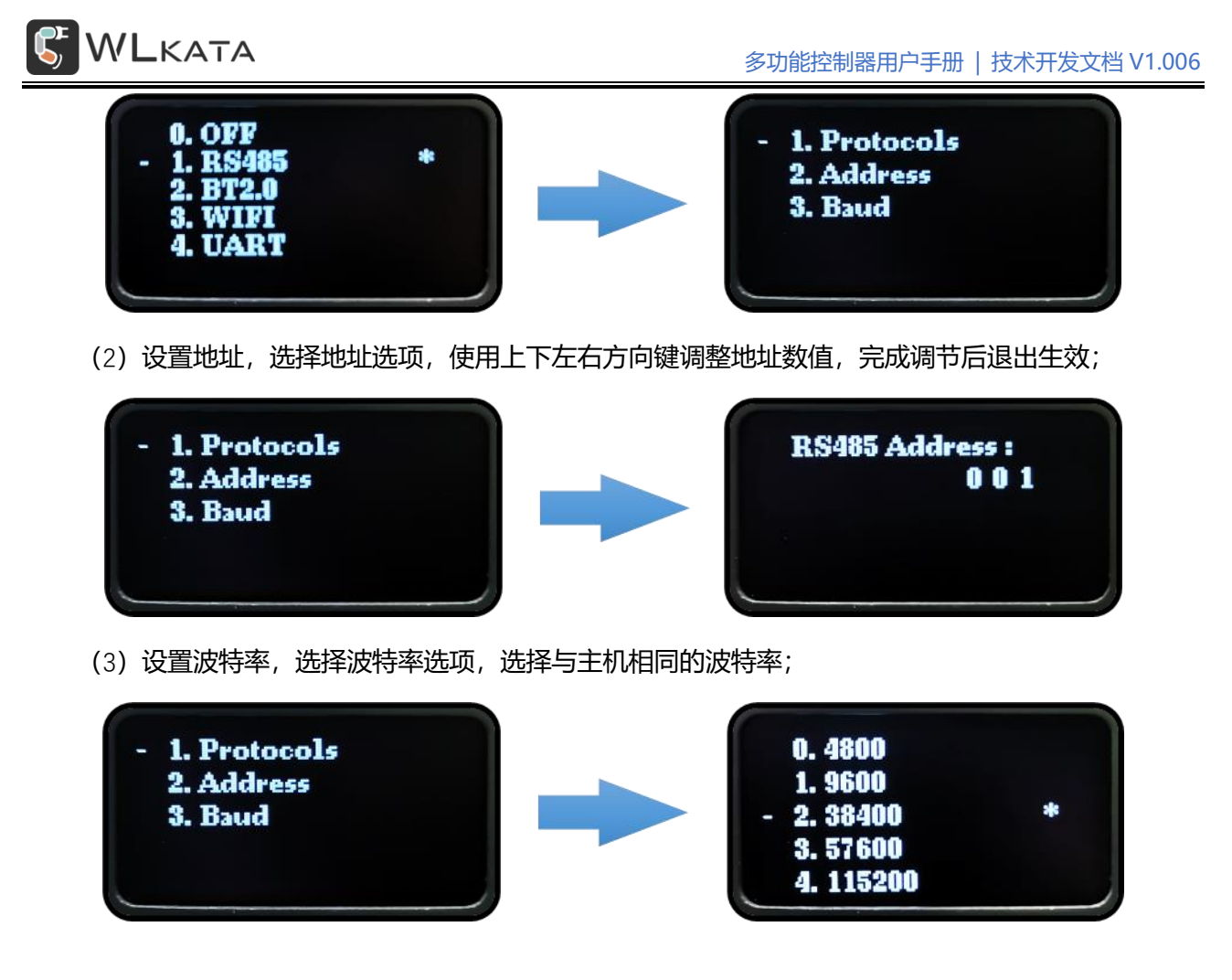

● 自定义 G 代码通信协议

(1) RS485 模式下默认为"自定义 G 代码协议", 主界面图标为【<sup>【</sup>]。也可在"RS485"菜单选择"协

议",进行设置;

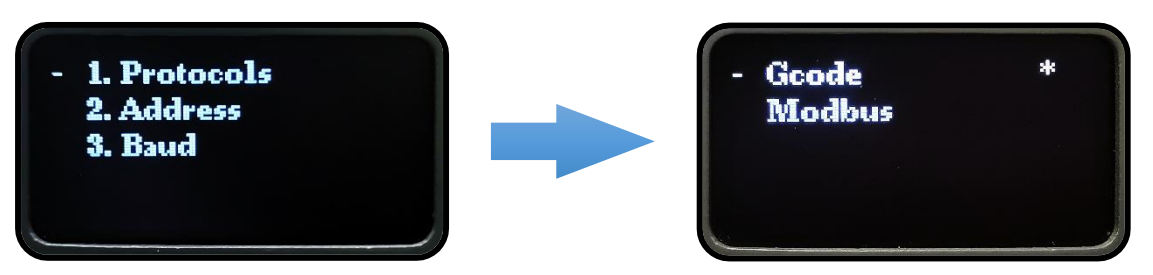

(2) 协议格式

| 地址                              | 指令/G 代码                             |
|---------------------------------|-------------------------------------|
| <b>○</b> , ""(, <b>社</b> 4 255) | 控制器自定义指令(详见附件一:指令表)                 |
| @+ n (n/J1~255)                 | G 代码(详见 WLKATA Mirobot G 代码指令集用户手册) |

例 1: "@01O111= test"

说明:地址为 01 的机械臂运行 "test.gcode";

例 2: "@02\$H"

说明: 地址为 02 的机械臂回零;

例 3: "@02 M20 G90 G01 X250 Z100 F1000"

说明: 地址为 02 的机械臂末端在坐标模式下, 以 1000mm/min 速度直线插补运动至基坐标系下 xyz

(250,0,100) 位置;

● Modebus RTU 通信协议

(1) RS485 模式下可选"Modbus 通信协议",主界面图标为【₩】。也可在"RS485"菜单选择"协

议",进行设置;

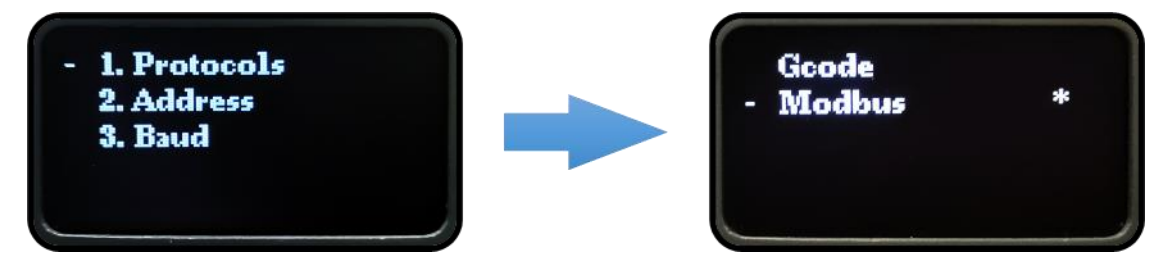

(2) 协议格式

Modbus 是一种串行通讯协议,控制器采用的是 Modbus RTU 协议。

详细内容请参看附录二: Mirobot Modbus 指令表

● Arduino 连接示例 (自定义 G 代码通信协议)

(1) 硬件连接

连接两台控制器及 RS485 主机, 下图使用 Arduino 作为主机 (也可使用 USB-RS485 连接调试)。

本案例演示使用 Arduino Mega2560 控制器通过 RS485 总线向控制器发送 G 代码指令, 控制器转发后

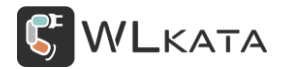

## 控制机械臂本体运动。

(示例程序需安装 Mirobot 库, 下载链接 <u>https://pan.baidu.com/s/1kOWSRdw1wpqvKaT-YjcCZw</u> 提

取码: dm73)

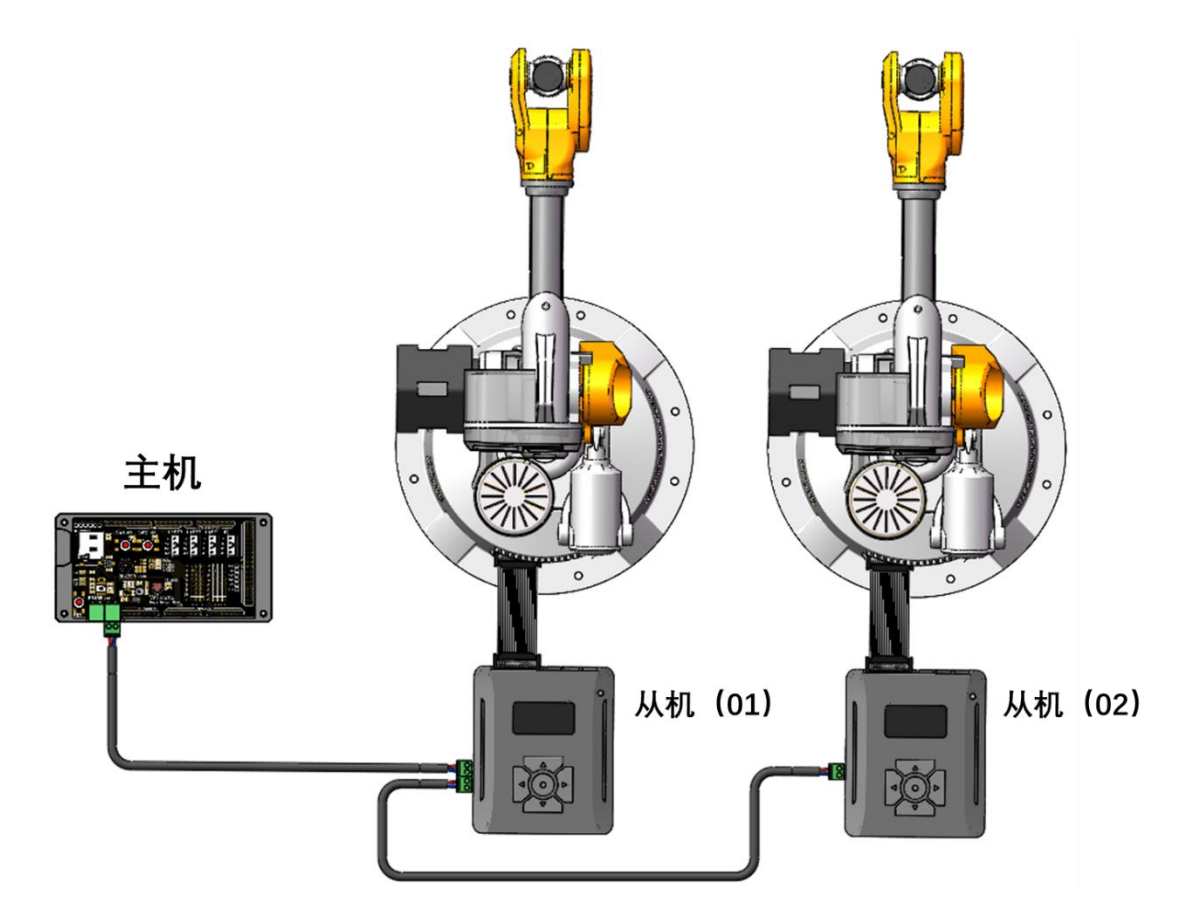

(2) 示例文件: RS485\_Mirobot

| 1./ | /* |                                             |
|-----|----|---------------------------------------------|
| 2.  | *  | RS485_Mirobot                               |
| 3.  | *  | ======================================      |
| 4.  | *  | 演示如何利用 Arduino 开发板通过 RS485 总线,向两台机械臂发送      |
| 5.  | *  | 控制指令,指挥多台机械臂协同运行                            |
| 6.  | *  |                                             |
| 7.  | *  | ======================================      |
| 8.  | *  | 使用 WlkataStudio-V1.019.20 版本为机械臂与控制器更新最新固件, |
| 9.  | *  | 多功能控制器"端口"设置为"RS485"                        |
| 10. |    | * 两台机械臂的控制器地址分别设置为"01"和"02:"                |
| 11. |    | * 设置方法请参考《多功能控制器用户手册》                       |
| 12. |    | *                                           |
| 13. |    | * ====================================      |
| 14. |    | * Mage Sensor Shield RS485 多功能控制器"RS485"接口  |
| 15. |    | *                                           |
|     |    |                                             |

## WLKATA

```
* 此示例程序为配合 Mirobot 机械臂使用,不连接机械臂时,无法正常执行
16.
17.
18.
      */
     #include <Mirobot.h> //包含头文件
19.
20.
21.
     //创建机械臂对象
22.
     RS485_Mirobot arm1;
     RS485 Mirobot arm2;
23.
24.
25.
   void setup(){
       Serial.begin(9600); //初始化串口, 波特率9600
26.
       arm1.rs485Init(); //初始化设置, 默认地址 01
27.
       arm2.rs485Init(2); //初始化设置,设置该对象地址为02
28.
29.
       arm1.setSerialMonitoring(ON); // 设置开启串口监视, 通过Arduino 串口监视器
打印信息
30.
       while(arm1.getStatus() != Alarm || arm2.getStatus() != Alarm); //等待
两台机械臂上电
31. arm1.sendMsg("$H",OFF); //arm1 归零,关闭机械臂返回信息的校验
32.
       delay(500);
       arm2.sendMsg("$H",OFF);
33.
       while(arm1.getStatus() != Idle || arm2.getStatus() != Idle); //等待机
34.
械臂完成归零,变为空闲状态
35.
       arm1.setMoveSpeed(3000); // 设置机械臂最大运动速度 3000
36.
       arm2.setMoveSpeed(3000); // 设置机械臂最大运动速度 3000
37.
       arm1.moveJoints(-90,10,-90,60,10,10);
       arm2.moveJoints(-90,10,-90,60,10,10);
38.
39.
       arm1.zero();
40.
       arm2.zero();
       arm1.runFile("test"); //运行控制器中存储的"test.gcode"文件
41.
42.
       arm2.runFile("test");
43.
   }
     void loop(){
44.
45.
46.
     }
```

● PLC 连接示例 (Modbus RTU 通信协议)

(1) 硬件连接

对于常用设备间 RS485 连接,仅仅使用一对差分信号 A、B。按照 EIA 官方标准:(A:反向输入端; B:同相输入端)。但另外,非常多的设备、芯片规格书及应用文档,比如 ISL8483E、MAX485 芯片定义:

#### (A: 同相输入端; B: 反相输入端)

以上两种方法信号定义是相反的,实际应用时非常容易发生连接错误而导致通讯异常。在标注信号时, 同相、反相的信号表述成TXD+/TXD-或DATA+/DATA-或A+/B-的形式。带有+号的表示同相信号,带 -号的为反相信号。逻辑电平上区分,同相信号电平要高于反相信号。

连接时需特别注意,例如下面例程中涉及的西门子 s7-200smart, DB9 接口以及扩展模块 SB CM01 的 信号定义均按 EIA 标准进行,即 A 为反相端,B 为同相端。与 MAX485 等 TTL 转 RS485 芯片的 A、B 定义 相反,使用时需要特别注意。

#### (4) 西门子 s7-200smart Modbus RTU 通信例程

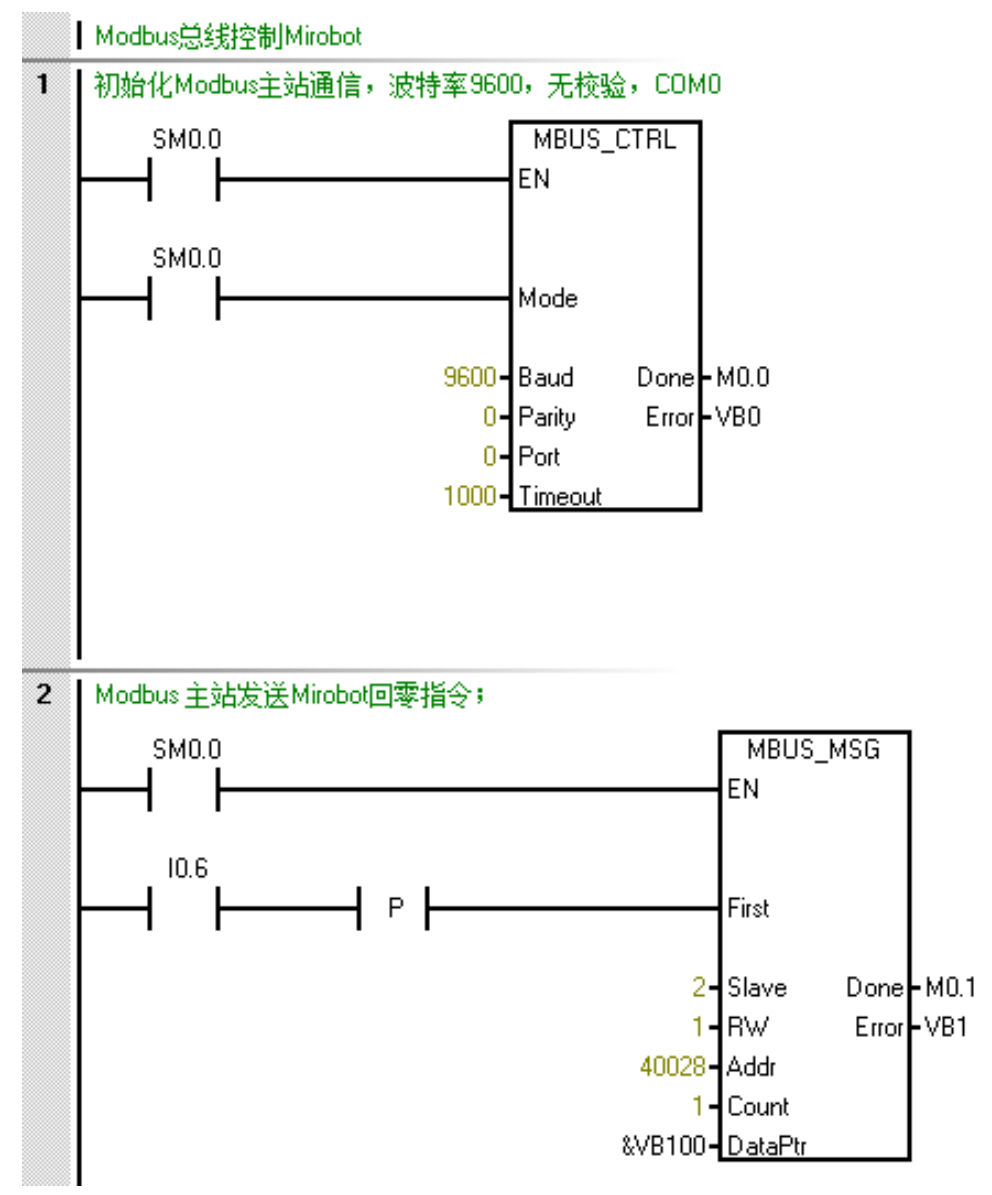

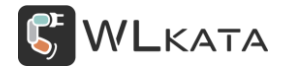

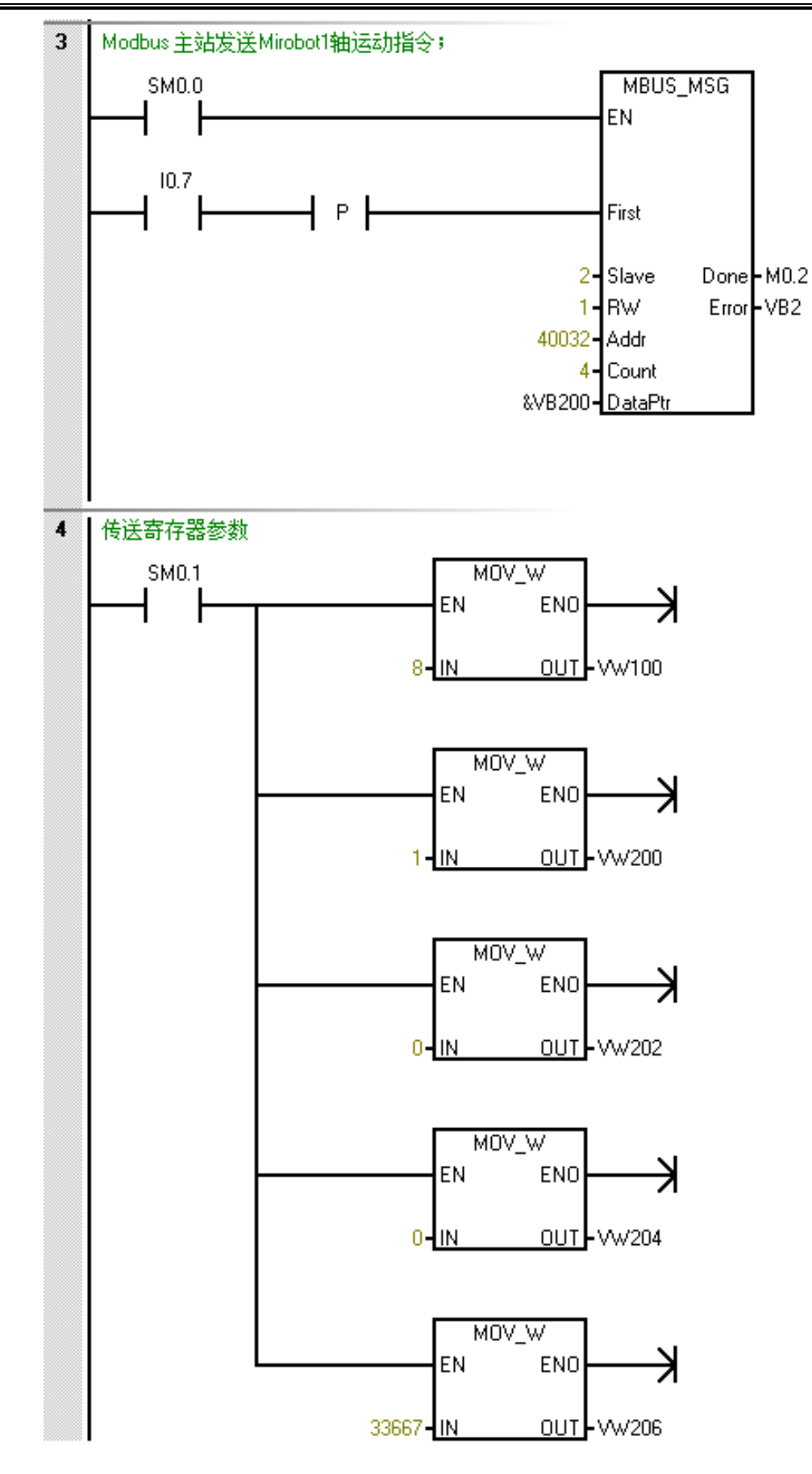

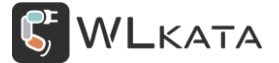

4.6 WIFI 模式

- WIFI 模式设置
- (1) 选择进入端口菜单,选择"WIFI"模式并确认;

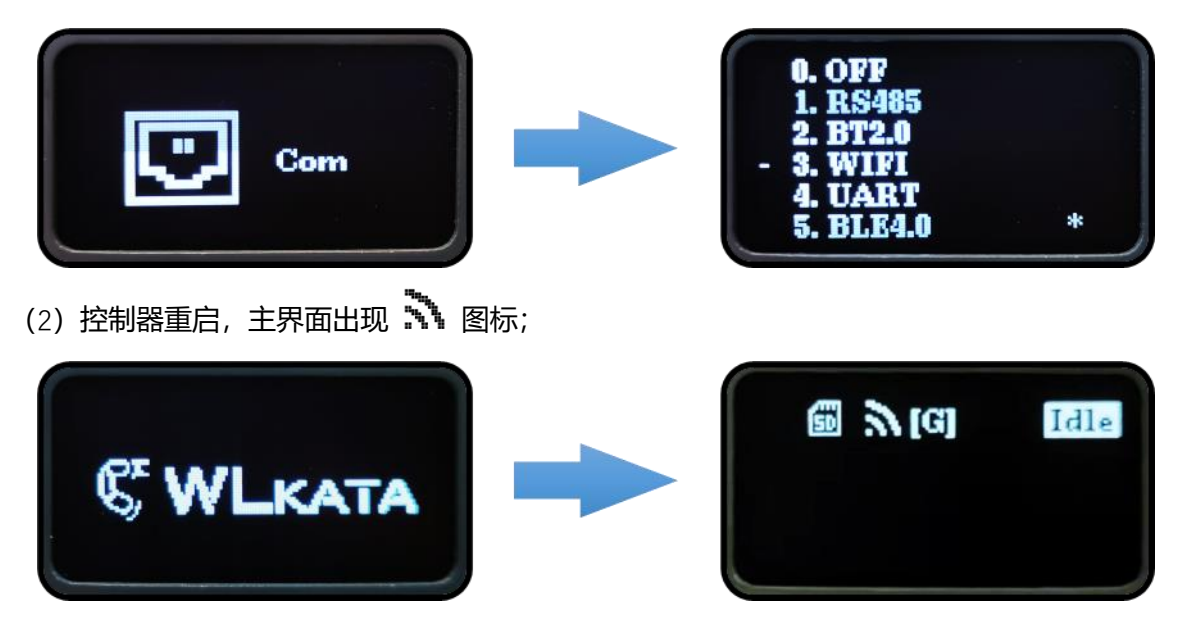

● WIFI 连接

(1) 设置要连接的路由器名称,发送"o162"+"xxxx"("xxxx"为路由器名称),设置成功后发送"o162?"

#### 查询并确认;

| o162qinniu_bangong<br>ok<br>o162?<br>O162=qinniu_bangong<br>ok |  |
|----------------------------------------------------------------|--|
| p162?                                                          |  |

(2) 设置要连接的路由器密码,发送"o163"+"xxxx"("xxxx"为路由器密码),设置成功后发送"o163?"

查询并确认;

| o16312345678<br>ok<br>o163?<br>O163=12345678<br>ok |      |
|----------------------------------------------------|------|
| 0163?                                              | Send |

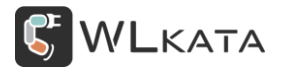

(3) 发送 "o100", 重启控制器, 确认控制器 wifi 连接成功, 否则重复上述步骤;

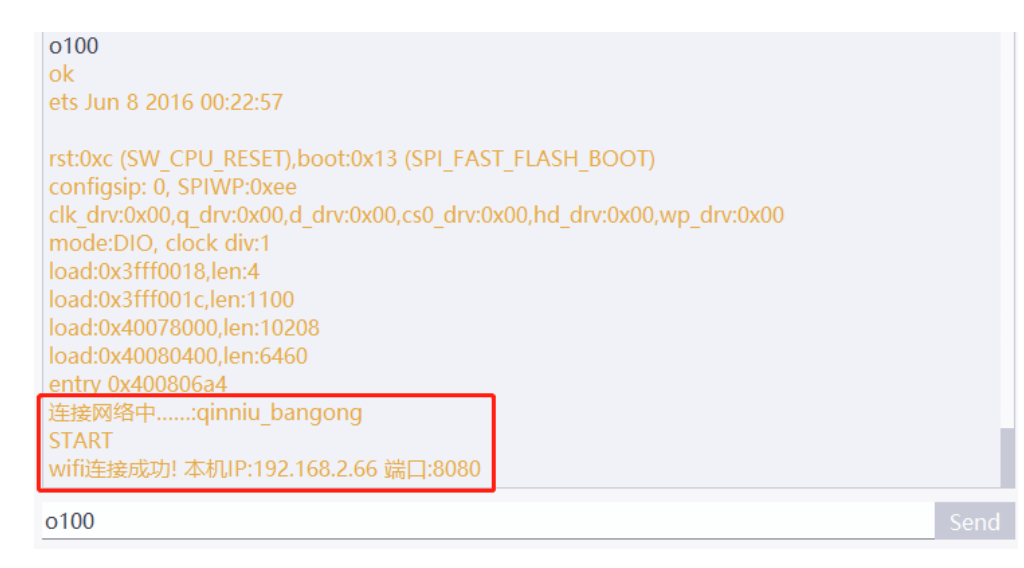

#### ● 连接当前网络下的机械臂

(1) 打开网络调试助手,设置协议类型为"UDP"并连接;

网络调试助手下载链接: https://pan.baidu.com/s/1nOHXI6BI1Ck3-ZwuGSZ2uw 提取码: mx1u

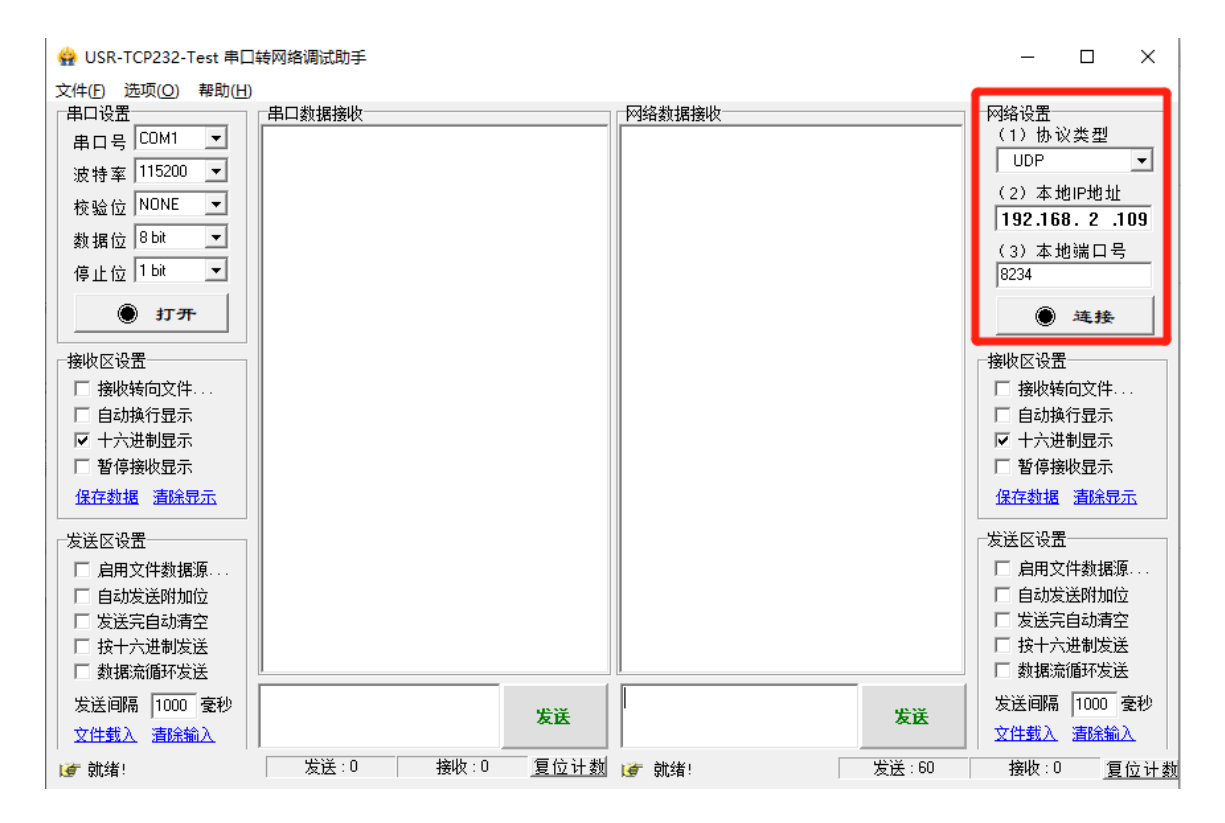

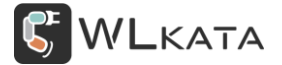

#### (2) 按控制器返回的连接信息,填写目标主机 IP 与端口号,发送 "\$h" 测试;

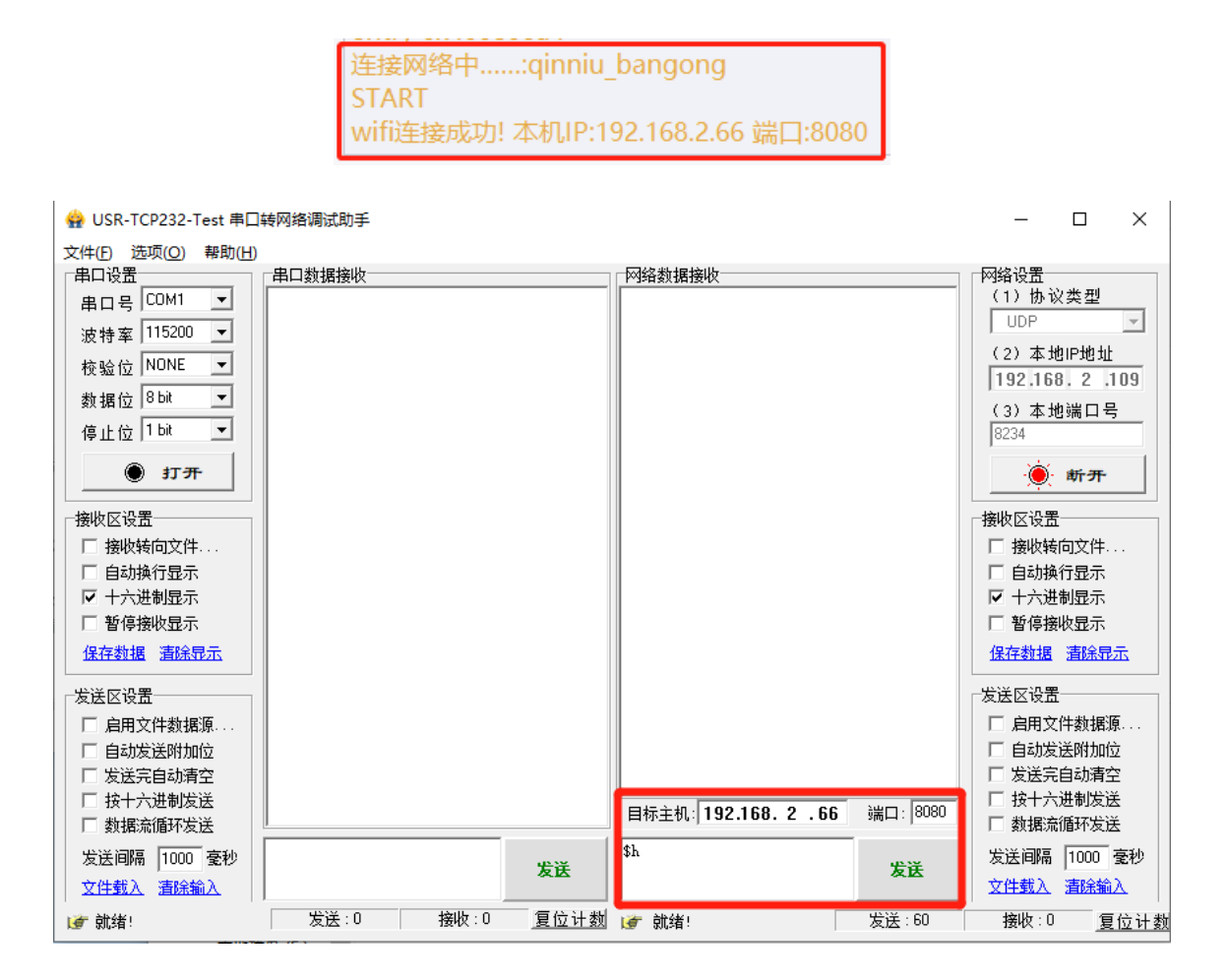

4.7 UART 模式

控制器可通过此串口与其他设备通信,默认波特率115200,不可修改。

- UART 模式设置
- (1) 选择进入端口菜单,选择"UART"模式并确认;

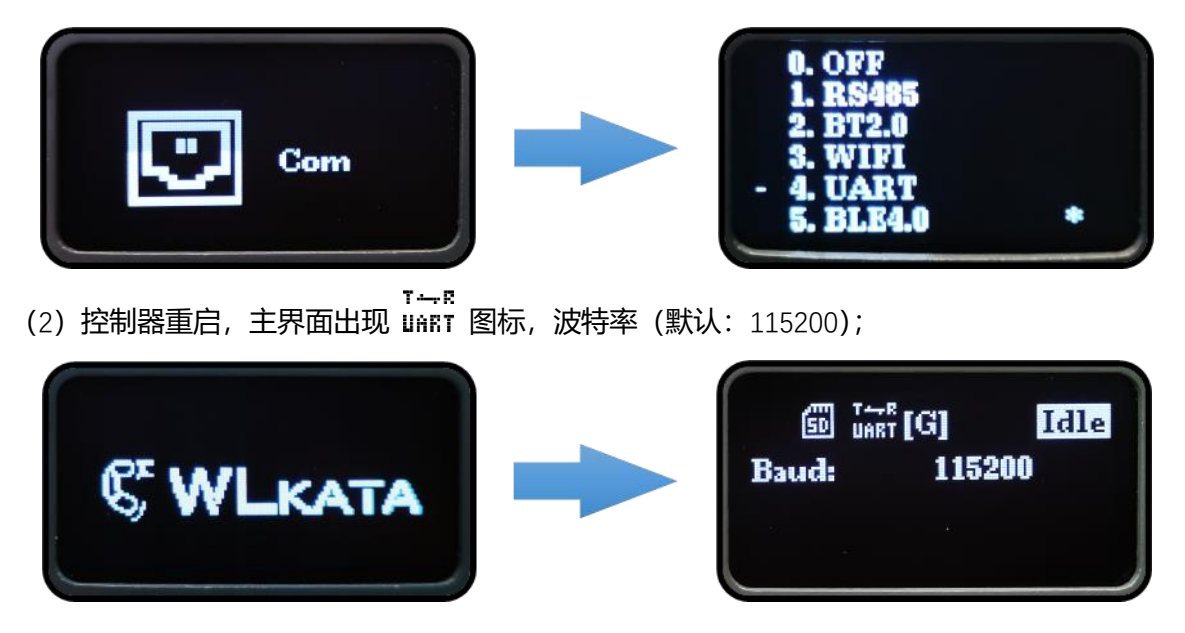

● Arduino 串口控制机械臂

本案例演示使用 Arduino Mega2560 控制器通过串口向控制器发送 G 代码指令,控制器转发后控制机 械臂本体运动。(示例程序需安装 Mirobot 库,下载链接 <u>https://pan.baidu.com/s/1kOWSRdw1wpqvKaT-</u> YjcCZw 提取码: dm73)

#### 硬件连接:

UART 接口 pin 脚定义见下图,请勿接反;

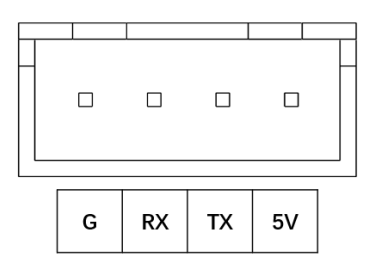

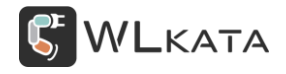

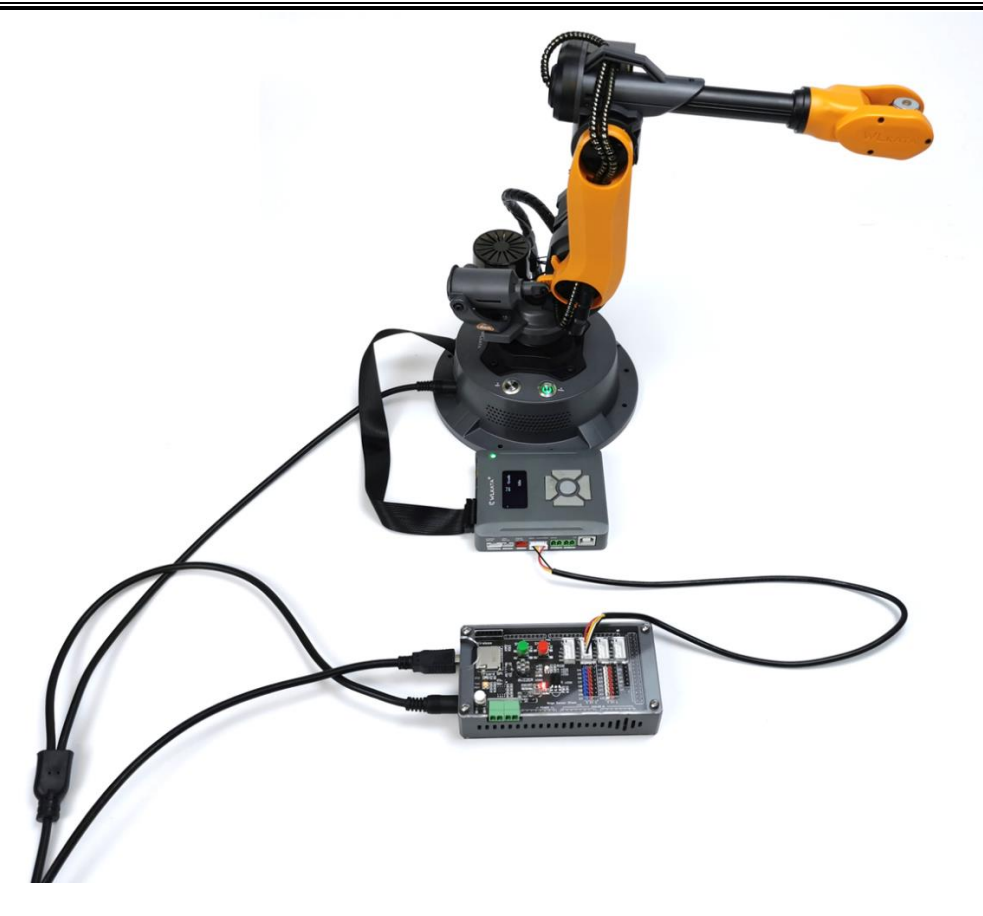

## 示例文件: UART\_Mirobot

| 1./*                                                                                                    |
|----------------------------------------------------------------------------------------------------|
| 2. * 使用 Serial2 串口与机械臂通信                                                                                     |
| 3. */                                                                                                    |
| 4.#include <mirobot.h> //包含头文件</mirobot.h>                                                                   |
| 5.                                                                                                    |
| 6.UART_Mirobot myrobot; //创建机械臂对象                                                                            |
| 7.                                                                                                    |
| 8.void setup(){                                                                                              |
| 9. Serial.begin(9600); //初始化串口, 波特率 9600                                                                     |
| 10. myrobot.serialInit(2); // 设置 Serial2 与机械臂通信, 波特率 115200;                                                 |
| 11. myrobot.setSerialMonitoring(ON); //开启串口监视                                                                |
| <pre>12. while(myrobot.getStatus() != Idle &amp;&amp; myrobot.getStatus() != Alarm); //</pre>                |
| 判断机械臂是否可以接收指令                                                                                                |
| 13. myrobot.sendMsg("\$H",OFF); //机械臂快速归零                                                                    |
| 14. while(myrobot.getStatus() != Idle); // 等待机械臂完成归零,变为空闲状态                                                  |
| 15. myrobot.setMoveSpeed(3000); // 设置机械臂最大运动速度 3000                                                          |
| <b>16.</b> myrobot.moveJoints(-90,10,-90,60,10,10); //控制机械臂运动1-6 轴运动至<br>(-90°, 10°, -90°, 60°, 10°, 10°) 位置 |

# **WL**KATA

| 17.                | myrobot.zero(); // 机械臂运动全初始位置                                                            |
|--------------------|------------------------------------------------------------------------------------------|
| 18.<br>(198,0,     | myrobot.movePose(198,0,230.05,0,-60,0); // 控制机械臂末端快速运动至 xyz<br>230.05), RPY 角(0,-60,0)位置 |
| 19.<br><i>式下,直</i> | myrobot.movePose(0,-100,-100,0,60,0,INC,MOVL); // 控制机械臂末端在坐标模<br>线插补运动相对位置               |
| 20.                | myrobot.movePose(250,0,100,0,0,0);                                                       |
| 21.                | myrobot.moveArc(200,0,100,60,ABS,CCW); // 控制机械臂沿着以当前坐标点, 与                               |
| <i>终点 xyz</i>      | (200,0,100) 为切点,半径60mm 的一段圆弧(劣弧)运动;                                                      |
| 22.                | myrobot.gripper(ON); //舵机夹爪打开                                                            |
| 23.                | myrobot.timedPause(2.5); //暂停等待2.5s                                                      |
| 24.                | <pre>myrobot.gripper(OFF);</pre>                                                         |
| 25.                | <pre>myrobot.zero();</pre>                                                               |
| 26.                | <pre>myrobot.timedPause(0.5);</pre>                                                      |
| 27.                | myrobot.runFile("test"); //运行控制器中存储的Gcode 文件"test.gcode"                                 |
| 28.                | <pre>myrobot.homing(2);</pre>                                                            |
| 29. }              |                                                                                          |
| 30. v              | pid loop(){                                                                              |
| 31.                |                                                                                          |
| 32. }              |                                                                                          |

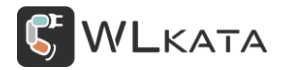

## 4.8 **传感器设置**

控制器的 4 个 I/O 接口可用于数字信号的输入输出,模拟信号的输入和 PWM 输出;通过设置传感器 触发功能,可实现控制机械臂运行指定的 Gcode 文件;

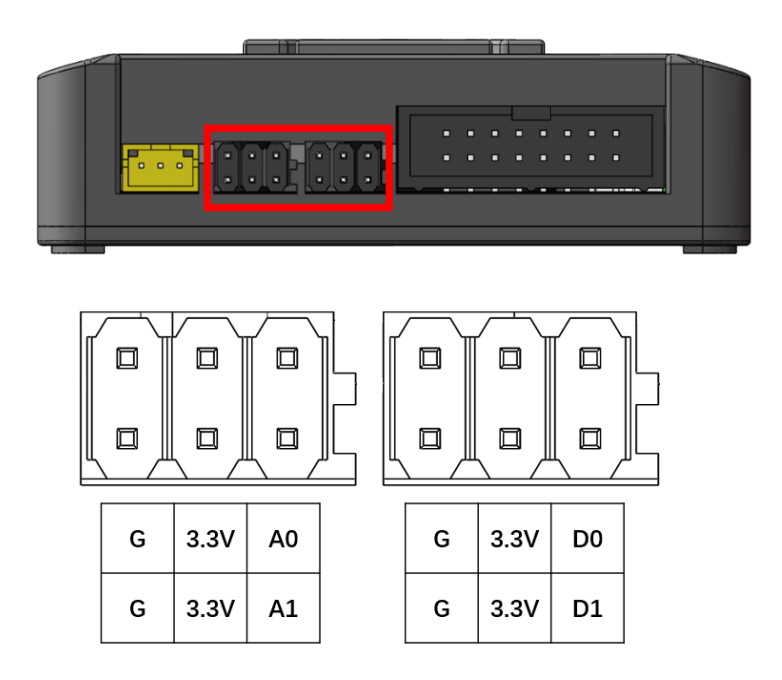

● 设置 D0 引脚触发运行"test.gcode"

(1) 连接传感器至 D0 接口 (本示例使用传送带套件中的漫反射光电传感器,用户可自行选择其它类型传感器);

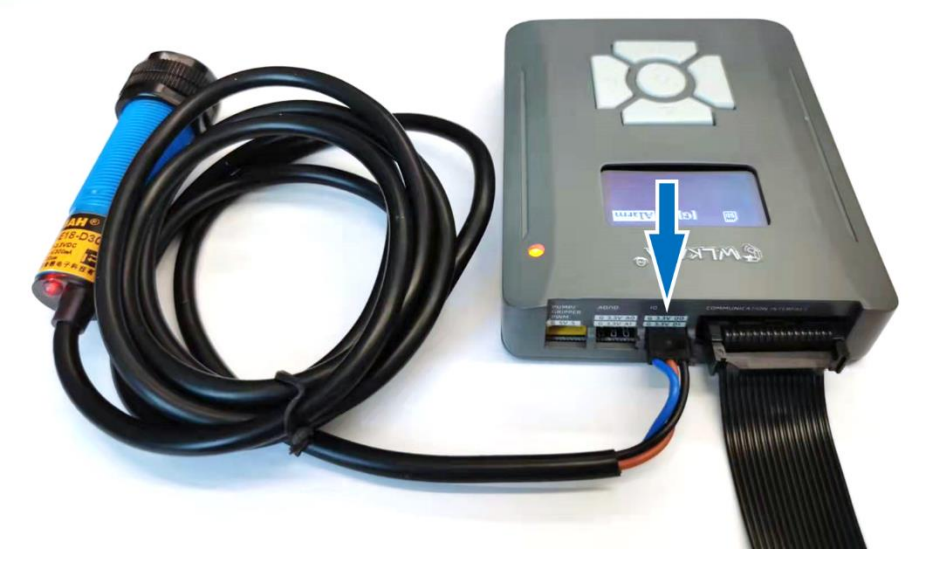

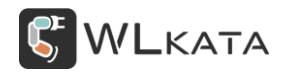

(2) 选择进入传感器菜单,选择 "GPIO"并确认;

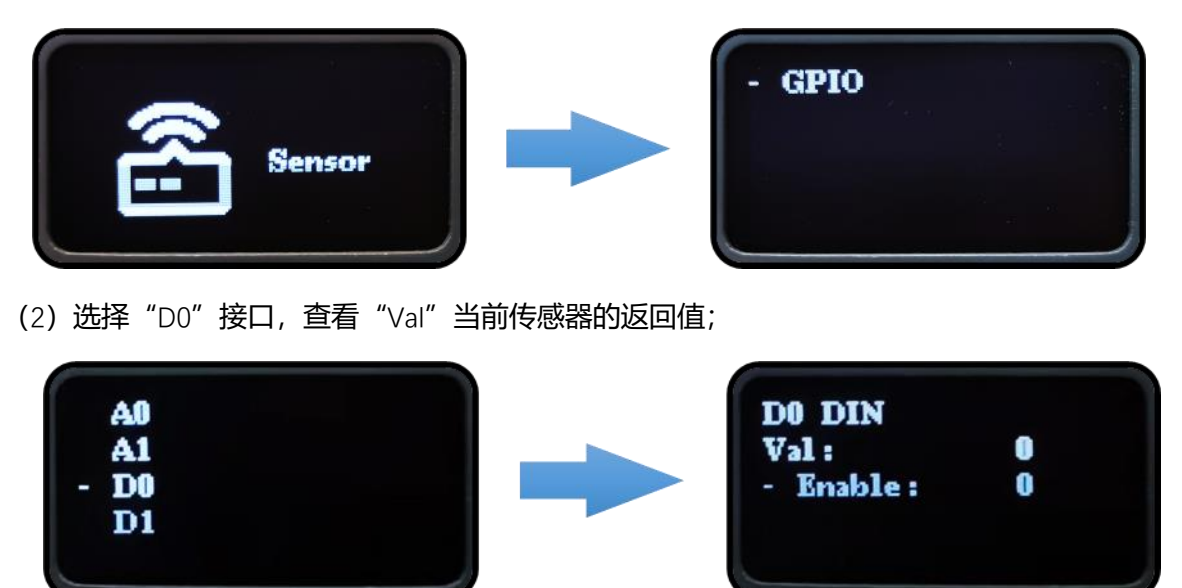

(3) 在 D0 界面按下圆形 "确认" 键,即可打开触发功能使能, "Threshold" 为传感器触发的阈值,

"File" 为被触发运行的 Gcode 文件, 默认为 "test.gcode";

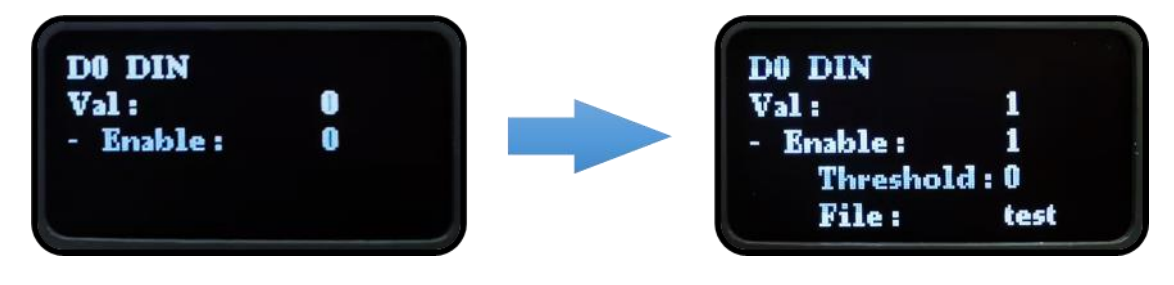

● 设置传感器触发阈值与触发文件

(1) 设置引脚触发阈值,发送 "O133=0,0,0,0" 设置四个接口均为低电平触发,并发送 "O133?" 查

询设置是否成功;

```
O133=0,0,0,0
ok
O133?
0,0,0,0
ok
```

(2) 设置引脚触发文件,默认触发文件为 (test.gcode) 发送 "O134=,,test,",设置 D0 引脚触发执行

的文件为 test.gcode。

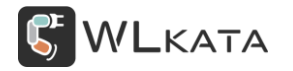

O134=,,test, ok O134? test,test,test,test ok

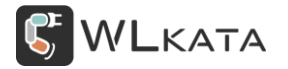

## 5.控制器固件升级

## 5.1 控制器固件升级步骤:

①接通机械臂电源,使用 USB-TypeB 数据线连接机械臂控制器;

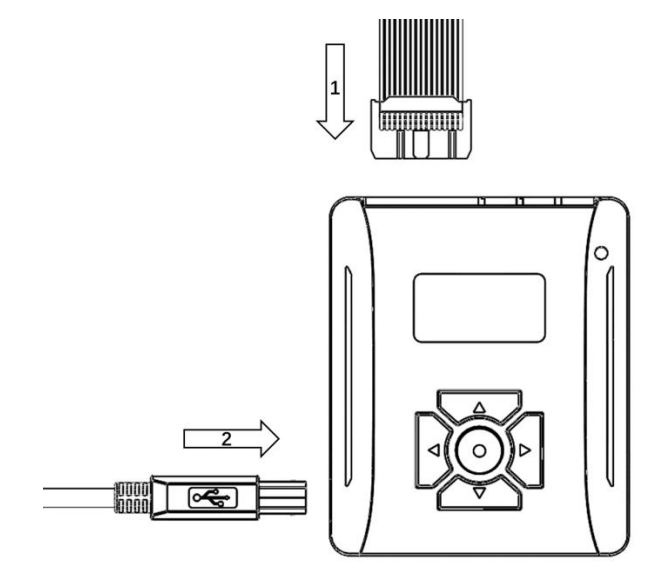

②打开上位机并连接串口;

③点击"设置",选择控制器选项,点击开始按钮;

| WLKATA Stu                                                                                                    |      |           |          |     |  |  |
|----------------------------------------------------------------------------------------------------|------|-----------|----------|-----|--|--|
|                                                                                                    |      |           | 5 角度控制模式 |     |  |  |
| X                                                                                                    |      |           |          |     |  |  |
| >_                                                                                                    | 😪 设置 |           |          | ? × |  |  |
| 命令控制                                                                                                    | 基础   | 工具 多功能控制  | 」器 虚拟工厂  |     |  |  |
| 示教控制                                                                                                    |      | 14040     |          |     |  |  |
|                                                                                                    |      | 71 30(12) | E.       |     |  |  |
| BLOCKLY                                                                                                    |      |           |          |     |  |  |
|                                                                                                    |      |           |          |     |  |  |
| d)                                                                                                    |      |           |          |     |  |  |
| PYTHON                                                                                                    |      |           |          |     |  |  |
| G                                                                                                    |      |           |          |     |  |  |
| i contra contra |      |           |          |     |  |  |
| ·2017                                                                                                    |      |           |          |     |  |  |
|                                                                                                    |      |           |          |     |  |  |
|                                                                                                    |      |           |          |     |  |  |
|                                                                                                    |      | 确定        | 取消       | 6   |  |  |
|                                                                                                    |      |           |          |     |  |  |
|                                                                                                    |      |           |          |     |  |  |
|                                                                                                    |      |           |          |     |  |  |
|                                                                                                    |      |           |          |     |  |  |
|                                                                                                    |      |           |          |     |  |  |

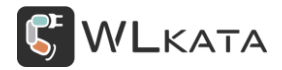

③点击"确定",完成程序升级;

| 😴 设置 |        |    | ?      | × |
|------|--------|----|--------|---|
| 基础   | 传感器    | 工具 | 多功能控制盒 |   |
| :    | 升级程序:  | 开始 |        |   |
| 1009 | /<br>0 |    |        |   |
| 升级   | 完成     |    |        |   |
|      |        |    |        |   |
|      |        |    |        |   |
|      |        |    |        |   |
|      |        |    |        |   |
|      |        |    |        |   |
|      |        |    |        | _ |
|      | 硸      | 淀  | 取消     |   |

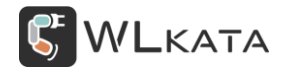

## 附件一:指令表

本文描述 Mirobot 设置指令集功能以及使用方法。

目前,标注\*号的部分指令尚未经过严格测试,为试用版本。

AT 指令可以细分为四种类型:

| 类型   | 指令格式               | 描述                          |
|------|--------------------|-----------------------------|
| 查询指令 | 0 <x>?</x>         | 该命令用于返回参数的当前值。              |
| 设置指令 | O <x>=&lt;&gt;</x> | 该命令用于设置用户自定义的参数值。           |
| 执行指令 | 0 <x></x>          | 该命令用于执行受模块内部程序控制的变参数不可变的功能。 |

#### 注意:

不是每条指令都具备上述 3 种类型的命令。

- [] 括号内为缺省值,可以不填写或者可能不显示。
- 指令默认波特率为 115200。
- 指令不区分大小写。
- 指令以回车换行符结尾 \r\n。请注意设置串口工具为"新行模式"。
- 指令返回的错误码定义,见《WLKATA Mirobot 故障代码手册》。

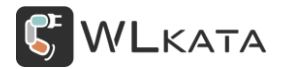

指令描述

基础指令

#### 0100 重启设备

| 执行指令 | O100 |
|------|------|
| 响应   | ok   |
| 参数说明 | -    |

## 0101 查询版本信息

| 执行指令 | O101                                                                         |  |
|------|------------------------------------------------------------------------------|--|
| 响应   | <software_version>, <hardware_version></hardware_version></software_version> |  |
|      | ok                                                                           |  |
| 参数说明 | ● <software_version>: 固件版本</software_version>                                |  |
|      | ● <hardware_version>:硬件版本</hardware_version>                                 |  |

## O103 查询机械臂状态

| 执行指令 | O103                   |  |
|------|------------------------|--|
| 响应   | status: <stat></stat>  |  |
|      | ok                     |  |
| 参数说明 | ● <stat>: 机械臂状态</stat> |  |
|      | 0: Offline             |  |
|      | 1: Idle                |  |
|      | 2: Alarm               |  |

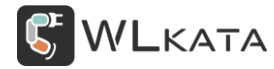

| 3: Home |
|---------|
| 4: Run  |
| 5: Hold |

#### O104 设置位置信息连续返回功能

| 指令   | 查询指令:                                                                                                    | 查询指令:                                 |
|------|----------------------------------------------------------------------------------------------------|---------------------------------------|
|      | O104?                                                                                                    | O104= <enable></enable>               |
|      | 功能:查询位置信息连续返回功能                                                                                                    | 功能:设置位置信息连续返回功能                       |
| 响应   | <enable></enable>                                                                                                    | ok                                    |
|      | ok                                                                                                    |                                       |
| 参数说明 | • <enable>:</enable>                                                                                                    |                                       |
|      | 0:关闭                                                                                                    |                                       |
|      | 1: 开启                                                                                                    |                                       |
| 注意   |                                                                                                    |                                       |
| 示例   | O104=1                                                                                                    |                                       |
|      | 返回:                                                                                                    |                                       |
|      | <alarm,angle(abcdxyz):0.000,0.000,0.0< th=""><th>000,0.000,0.000,0.000,0.000,Cartesian</th></alarm,angle(abcdxyz):0.000,0.000,0.0<> | 000,0.000,0.000,0.000,0.000,Cartesian |
|      | coordinate(XYZ RxRyRz):198.670,0.000,230.720,0.000,0.000,0.000,Pump                                                                 |                                       |
|      | PWM:0,Valve PWM:0,Motion_MODE:0>                                                                                                    |                                       |

#### \*O105 设置位置信息返回的时间间隔

| 指令 | 查询指令: | 查询指令: |
|----|-------|-------|
|----|-------|-------|

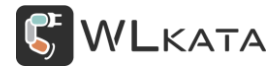

多功能控制器用户手册 | 技术开发文档 V1.006

|      | O105?                          | O105= <time></time> |
|------|--------------------------------|---------------------|
|      | 功能:查询位置信息返回的时间间隔               | 功能:设置位置信息返回的时间间隔    |
| 响应   | <time></time>                  | ok                  |
|      | ok                             |                     |
| 参数说明 | <time>: 每条信息的时间间隔,单位: m</time> | ns, 取值范围: 100~5000  |

## O106 设置开机 Home 功能

| 指令   | 查询指令:                  | 查询指令:                   |
|------|------------------------|-------------------------|
|      | O106?                  | O106= <enable></enable> |
|      | 功能:查询开机 Home 功能        | 功能:设置开机 Home 功能         |
| 响应   | <enable></enable>      | ok                      |
|      | ok                     |                         |
| 参数说明 | • <enable>:</enable>   |                         |
|      | 0:关闭                   |                         |
|      | 1: 开启                  |                         |
| 注意   | 如果开启,上电后,机械臂会自动完成 home |                         |

## 0107 查询 SD 卡信息

| 执行指令 | O107                        |
|------|-----------------------------|
| 响应   | SD info:                    |
|      | SD type: <type></type>      |
|      | SD size (MB): <size></size> |

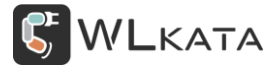

|      | Total space (MB): <total_space></total_space> |
|------|-----------------------------------------------|
|      | Used space (MB): <used_space></used_space>    |
|      | ok                                            |
| 参数说明 | ● <type>: SD 卡类型</type>                       |
|      | ● <size>: SD 卡容量</size>                       |
|      | ● <total_space>: 可用容量</total_space>           |
|      | ● <used_space>:已用容量</used_space>              |

## 0110 查询 SD 卡文件目录

| 执行指令 | O110                                                            |
|------|-----------------------------------------------------------------|
| 响应   | filelist: <file_1>,<file_2><file_n>,</file_n></file_2></file_1> |
|      | ok                                                              |
| 参数说明 | ● <file_1>: 文件名</file_1>                                        |

## 0111 执行文件

| 执行指令 | O111= <file></file>  |
|------|----------------------|
|      | 执行 SD 卡根目录中的目标文件     |
| 响应   | ok                   |
| 参数说明 | ● <file>: 文件名</file> |
| 注意   | ● 文件名区分大小写           |
|      | ● 文件名长度不超过 15 个字符    |
|      | ● 文件名仅支持字母和数字        |

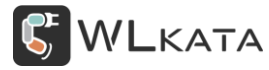

|    | ● 仅支持.gcode 格式文件       |
|----|------------------------|
|    | ● 目标文件必须存于 SD 卡根目录     |
| 示例 | O111=test              |
|    | 运行 SD 卡中/test.gcode 文件 |

## 0112 执行文件-循环

| 执行指令 | O112= <file></file>            |
|------|--------------------------------|
|      | 循环执行 SD 卡根目录中的目标文件             |
| 响应   | ok                             |
| 参数说明 | ● <file>: 文件名</file>           |
| 注意   | ● 文件名区分大小写                     |
|      | ● 文件名长度不超过 15 个字符              |
|      | ● 文件名仅支持字母和数字                  |
|      | ● 仅支持.gcode 格式文件               |
|      | ● 目标文件必须存于 SD 卡根目录             |
| 示例   | O112=test                      |
|      | 运行 SD 卡中/test.gcode 文件,并设为循环运行 |

#### 0113 删除文件

| 执行指令 | O113= <file></file> |
|------|---------------------|
|      | 删除 SD 卡根目录中的目标文件    |
| 响应   | ok                  |

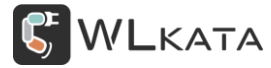

| 参数说明 | ● <file>: 文件名</file>   |
|------|------------------------|
| 注意   | ● 文件名区分大小写             |
|      | ● 文件名长度不超过 15 个字符      |
|      | ● 文件名仅支持字母和数字          |
|      | ● 仅支持.gcode 格式文件       |
|      | ● 目标文件必须存于 SD 卡根目录     |
| 示例   | O113=test              |
|      | 删除 SD 卡中/test.gcode 文件 |

#### 0117 终止文件

| 执行指令 | 0117                    |  |
|------|-------------------------|--|
|      | 终止当前运行的文件,并停止机械臂运行      |  |
| 响应   | ok                      |  |
| 注意   | ● 发送指令后,机械臂会先减速,然后停止运动。 |  |
|      | ● 该指令不会导致机械臂位置信息丢失      |  |

## 0120 开始下载文件

| 执行指令 | O120= <file></file>    |
|------|------------------------|
|      | <br>  切换到下载模式,并新建一个空文件 |
| 响应   | ok                     |
| 参数说明 | <file>:文件名</file>      |
| 注意   | 和 O121 指令配合使用          |

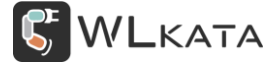

多功能控制器用户手册 | 技术开发文档 V1.006

| 示例 | O120=test           |
|----|---------------------|
|    | 切换到下载模式,并新建文件"test" |
|    | M20 G90 G00 X90     |
|    | 发送文件内容              |
|    | O121                |
|    | 传完文件内容后,退出下载模式      |

## 0121 停止下载文件

| 执行指令 | 0121           |
|------|----------------|
|      | 停止文件下载,并退出下载模式 |
| 响应   | ok             |
| 注意   | 和 O120 指令配合使用  |

## O122 添加动作到文件

| 执行指令 | O122= <file></file>            |
|------|--------------------------------|
|      | 添加当前位置坐标到目标文件末尾,如果没有目标文件,则新建一个 |
| 响应   | ok                             |
| 参数说明 | <file>: 文件名</file>             |

## 0123 运行并下载文件

| 执行指令 | O123= <file></file> |
|------|---------------------|
|      | 切换到示教模式,并新建一个空文件    |

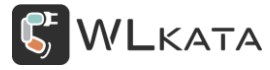

| 响应   | ok                   |
|------|----------------------|
| 参数说明 | <file>:文件名</file>    |
| 注意   | 和 O121 指令配合使用        |
| 示例   | O123=test            |
|      | 切换到示教模式,并新建文件"test"  |
|      | M20 G90 G00 X90      |
|      | 发送文件内容               |
|      | 0121                 |
|      | <br>  传完文件内容后,退出示教模式 |

#### \*O130 设置 GPIO 模式

| 指令   | O130?                                                                            | O130= <mode_1>,<mode_2>,<mode< th=""></mode<></mode_2></mode_1> |
|------|----------------------------------------------------------------------------------|-----------------------------------------------------------------|
|      | 功能:查询 GPIO 模式                                                                    | _3>, <mode_4></mode_4>                                          |
|      |                                                                                  | 功能:设置 GPIO 模式                                                   |
| 响应   | <mode_1>,<mode_2>,<mode_3>,<m< th=""><th>ok</th></m<></mode_3></mode_2></mode_1> | ok                                                              |
|      | ode_4>                                                                           |                                                                 |
|      | ok                                                                               |                                                                 |
| 参数说明 | ● <mode_1>:A0 引脚的引脚模式</mode_1>                                                   |                                                                 |
|      | 0: 数字输入                                                                          |                                                                 |
|      | 1:数字输出                                                                           |                                                                 |
|      | 2: 模拟输入                                                                          |                                                                 |
|      | 3:模拟输出(PWM)                                                                      |                                                                 |

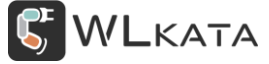

|    | ● <mode_2>:A1 引脚的引脚模式</mode_2>               |
|----|----------------------------------------------|
|    | 0: 数字输入                                      |
|    | 1: 数字输出                                      |
|    | 2: 模拟输入                                      |
|    | 3: 模拟输出(PWM)                                 |
|    | ● <mode_3>:D0 引脚的引脚模式</mode_3>               |
|    | 0: 数字输入                                      |
|    | 1: 数字输出                                      |
|    | 2: 模拟输入                                      |
|    | 3:模拟输出(PWM)                                  |
|    | ● <mode_4>:D1 引脚的引脚模式</mode_4>               |
|    | 0:数字输入                                       |
|    | 1:数字输出                                       |
|    | 2: 模拟输入                                      |
|    | 3:模拟输出(PWM)                                  |
| 示例 | O130=0,0,1,0                                 |
|    | 将 A0 引脚设为数字输入模式, A1 引脚设为数字输入模式, D0 引脚设为数字输出模 |
|    | 式,D1 引脚设为数字输入模式                              |

#### \*O131 设置 GPIO 值

| 指令 | O131?        | O131= <val_1>,<val_2>,<val_3>,<val_4< th=""></val_4<></val_3></val_2></val_1> |
|----|--------------|-------------------------------------------------------------------------------|
|    | 功能:查询 GPIO 值 | >                                                                             |

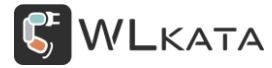

|      |                                                                    | 功能:设置引脚值 |  |
|------|--------------------------------------------------------------------|----------|--|
| 响应   | <val_1>,<val_2>,<val_3>,<val_4></val_4></val_3></val_2></val_1>    | ok       |  |
|      | ok                                                                 |          |  |
| 参数说明 | ● <val_1><val_1><val_1><val_1>:引脚值</val_1></val_1></val_1></val_1> |          |  |
|      | 数字模式,取值范围 0-1                                                      |          |  |
|      | 模拟模式,取值范围 0-255                                                    |          |  |
| 示例   | O130=0,0,1,0                                                       |          |  |
|      | 将 A0/A1/D1 引脚都设为数字输入模式,D0 引脚都设为数字输出模式                              |          |  |
|      | O131=0,0,1,0                                                       |          |  |
|      | 将 D0 引脚设为高电平                                                       |          |  |
|      | O131=0,0,0,0                                                       |          |  |
|      | 将 D0 引脚设为低电平                                                       |          |  |
|      | O131?                                                              |          |  |
|      | 查询所有引脚值                                                            |          |  |

## \*O132 设置引脚触发使能

| 指令   | 查询指令:                                                            | 设置指令:                                                         |
|------|------------------------------------------------------------------|---------------------------------------------------------------|
|      | O132?                                                            | O132= <en_1>,<en_2>,<en_3>,<en_4></en_4></en_3></en_2></en_1> |
|      | 功能:查询引脚触发使能                                                      | 功能:设置引脚触发使能                                                   |
| 响应   | <en_1>,<en_2>,<en_3>,<en_4></en_4></en_3></en_2></en_1>          | ok                                                            |
|      | ok                                                               |                                                               |
| 参数说明 | ● <en_1>,<en_2>,<en_3>,<en_4>:开启后,通过</en_4></en_3></en_2></en_1> |                                                               |

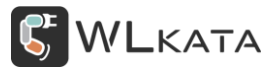

| 0:关闭  |  |  |
|-------|--|--|
| 1: 开启 |  |  |

#### \*O133 设置引脚触发阈值

| 指令   | 查询指令:                                                                           | 设置指令:                                                                 |
|------|---------------------------------------------------------------------------------|-----------------------------------------------------------------------|
|      | O133?                                                                           | O133= <val_1>,<val_2>,<val_3>,<val_4></val_4></val_3></val_2></val_1> |
|      | 功能:查询引脚触发阈值                                                                     | 功能:设置引脚触发阈值                                                           |
| 响应   | <val_1>,<val_2>,<val_3>,<val_4></val_4></val_3></val_2></val_1>                 | ok                                                                    |
|      | ok                                                                              |                                                                       |
| 参数说明 | ● <val_1>,<val_2>,<val_3>,<val_4>:触发阈值,取值范围:0~1</val_4></val_3></val_2></val_1> |                                                                       |
|      | 0:低电平触发                                                                         |                                                                       |
|      | 1: 高电平触发                                                                        |                                                                       |
| 注意   | ● 默认设置低电平触发                                                                     |                                                                       |
|      | ● 不接外部传感器时,引脚为高电平                                                               |                                                                       |

#### \*0134 设置引脚触发使能

| 指令   | 查询指令:                                                                                                  | 设置指令:                                                                         |
|------|----------------------------------------------------------------------------------------------------|-------------------------------------------------------------------------------|
|      | O134?                                                                                                  | O132= <file_1>,<file_2>,<file_3>,<file_4></file_4></file_3></file_2></file_1> |
|      | 功能:查询引脚触发文件                                                                                            | 功能:设置引脚触发文件                                                                   |
| 响应   | <file_1>,<file_2>,<file_3>,<file_4></file_4></file_3></file_2></file_1>                                | ok                                                                            |
|      | ok                                                                                                    |                                                                               |
| 参数说明 | <pre>     <file_1>, <file_2>, <file_3>, <file_4 <="" pre=""></file_4></file_3></file_2></file_1></pre> | -<br>->:引脚被触发时,需要运行的文件                                                        |

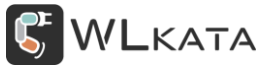

| 示例 | • | 默认触发文件是 test |
|----|---|--------------|
|    |   |              |

#### O140 设置 RS485 端口的地址

| 指令   | 查询指令:                                | 设置指令:                     |
|------|--------------------------------------|---------------------------|
|      | O140?                                | O140= <address></address> |
|      | 功能:查询 RS485 端口的地址                    | 功能:设置 RS485 端口的地址         |
| 响应   | <address></address>                  | ok                        |
|      | ok                                   |                           |
| 参数说明 | ● <address>:地址,取值范围: 1~247</address> |                           |
| 注意   | ● 地址不可设置为 0, 0 为广播地址                 |                           |

#### O141 设置 RS485 端口的波特率

| 指令   | 查询指令:               | 设置指令:               |
|------|---------------------|---------------------|
|      | O141?               | O141= <baud></baud> |
|      | 功能:查询 RS485 端口的波特率  | 功能:设置 RS485 端口的波特率  |
| 响应   | <baud></baud>       | ok                  |
|      | ok                  |                     |
| 参数说明 | ● <baud>:波特率</baud> |                     |
|      | 0: 4800             |                     |
|      | 1: 9600             |                     |
|      | 2: 38400            |                     |

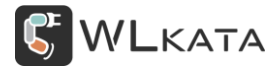

|    | 3: 57600             |
|----|----------------------|
|    | 4: 115200            |
| 注意 | ● 地址不可设置为 0, 0 为广播地址 |
|    | ● 设置后,重启有效           |

## O142 设置 RS485 端口的通讯协议

| 指令   | 查询指令:               | 设置指令:               |
|------|---------------------|---------------------|
|      | O142?               | O142= <pro></pro>   |
|      | 功能:查询 RS485 端口的通讯协议 | 功能:设置 RS485 端口的通讯协议 |
| 响应   | <pro></pro>         | ok                  |
|      | ok                  |                     |
| 参数说明 | ● <pro>:通讯协议</pro>  |                     |
|      | 0: Gcode            |                     |
|      | 1: Modbus RTU       |                     |

## 0150 **设置蓝牙设备名称**

| 指令   | 查询指令:                  | 设置指令:               |
|------|------------------------|---------------------|
|      | O150?                  | O150= <name></name> |
|      | 功能:查询蓝牙设备名称            | 功能:设置蓝牙设备名称         |
| 响应   | <name></name>          | ok                  |
|      | ok                     |                     |
| 参数说明 | ● <name>:蓝牙设备名称</name> |                     |

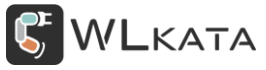

| 注意 | ● 默认设备名称为"mirobot" |
|----|--------------------|
|    | ● 文件名长度不超过 15 个字符  |
|    | ● 文件名仅支持字母和数字      |

#### O151 设置蓝牙设备 PIN 码

| 指令   | 查询指令:                          | 设置指令:             |
|------|--------------------------------|-------------------|
|      | O151?                          | O151= <pin></pin> |
|      | 功能:查询蓝牙设备 PIN 码                | 功能:设置蓝牙设备 PIN 码   |
| 响应   | <pin></pin>                    | ok                |
|      | ok                             |                   |
| 参数说明 | ● <pin>:蓝牙设备 PIN 码,4 位数字</pin> |                   |
| 注意   | ● 默认设备 PIN 码为 7676             |                   |
|      | ● 仅 BT 蓝牙有 PIN 码               |                   |
|      | ● 蓝牙第一次连接时需要 PIN 码配对           |                   |

## O162 设置 WIFI 的 SSID

| 指令   | 查询指令:                                       | 设置指令:               |  |
|------|---------------------------------------------|---------------------|--|
|      | O162?                                       | O162= <ssid></ssid> |  |
|      | 功能:查询 WIFI 的 SSID                           | 功能:设置 WIFI 的 SSID   |  |
| 响应   | <ssid></ssid>                               | ok                  |  |
|      | ok                                          |                     |  |
| 参数说明 | ● <ssid>:要连接的热点名称,长度范围:1~32 字节 ASCII</ssid> |                     |  |

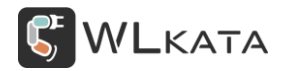

#### O163 设置 WIFI 的 PASSWORD

| 指令   | 查询指令:                                                | 设置指令:                       |  |
|------|------------------------------------------------------|-----------------------------|--|
|      | O163?                                                | O163= <password></password> |  |
|      | 功能:查询 WIFI 的 password                                | 功能:设置 WIFI 的 password       |  |
| 响应   | <password></password>                                | ok                          |  |
|      | ok                                                   |                             |  |
| 参数说明 | ● <password>:要连接的热点密码,长度范围: 8~13 字节 ASCII</password> |                             |  |

#### 0173 恢复默认设置

| 执行指令 | O173 |
|------|------|
| 响应   | ok   |

#### 0180 **设置端口类型**

| 指令   | 查询指令:                | 设置指令:               |  |
|------|----------------------|---------------------|--|
|      | O180?                | O180= <port></port> |  |
|      | 功能:查询端口类型            | 功能:设置端口类型           |  |
| 响应   | <port></port>        | ok                  |  |
|      | ok                   |                     |  |
| 参数说明 | ● <port>:端口类型</port> |                     |  |
|      | 0: 无                 |                     |  |
|      | 1: RS485             |                     |  |
|      | 2:BT 蓝牙              |                     |  |

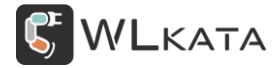

|    | 3: WIFI    |
|----|------------|
|    | 4: UART    |
|    | 5: BLE 蓝牙  |
| 注意 | ● 设置后,重启有效 |

## 附件二: Mirobot Modbus RTU 指令表

## 数据帧说明

8bit 数据位, 1bit 停止位, 无奇偶校验;

#### 正常帧

| START        | 超过 10ms 之静止段              |  |
|--------------|---------------------------|--|
| ADR          | 通信地址: 8-bit 地址            |  |
| CMD          | 命令码: 8-bit 命令             |  |
| DATA         | 数据内容: n×8-bit 数据          |  |
| CRC CHK Low  | CRC 侦误值:                  |  |
| CRC CHK High | 16-bit 的侦误值由两个 8-bit 字符组成 |  |
| END          | 超过 10ms 之静止段              |  |

## 功能码:

| 功能码  | 名称       | 作用                     |  |
|------|----------|------------------------|--|
| 0x03 | 读取保持寄存器  | 读保持寄存器,字节指令操作,可读单个或者多个 |  |
| 0x04 | 读取输入寄存器  | 读输入寄存器,字节指令操作,可读单个或者多个 |  |
| 0x06 | 写单个保持寄存器 | 写单个保持寄存器,字节指令操作,只能写一个  |  |
| 0x10 | 写多个保持寄存器 | 写多个保持寄存器,字节指令操作,可写多个   |  |

## 示例:

向 02 地址 Mirobot 发送 "回零" 指令 (将 8 写到地址为 02 的 Mirobot 的 28 地址寄存器);

| ADR | 02H |
|-----|-----|
| CMD | 06H |

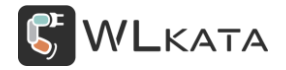

多功能控制器用户手册 | 技术开发文档 V1.006

| 白二粉促出出         | 00H |
|----------------|-----|
| <b>冶小</b> 致据地址 | 1BH |
| ****           | 00H |
| 奴据内谷           | 08H |
| CRC CHK Low    | F8H |
| CRC CHK High   | 38H |

连续写入多个数据,控制机械臂1轴快速运动至90度位置;

| ADR          | 02H |
|--------------|-----|
| CMD          | 10H |
| 白二新语音中       | 00H |
| 后不致括地址       | 1FH |
|              | 00H |
| 致抗里(WORD)    | 04H |
| 数据量 (Byte)   | 08H |
| DATA         | 00H |
| DATAI        | 01H |
| DATAO        | 00H |
| DATAZ        | 00H |
|              | 00H |
| DATA3        | 00H |
|              | 83H |
| DATA4        | 83H |
| CRC CHK Low  | 10H |
| CRC CHK High | C1H |

## 错误帧

| Addr | CMD | Error | CRC |
|------|-----|-------|-----|
|      |     |       |     |
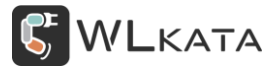

| 从机地址 | 功能码  | 功能码    错误码 |       |
|------|------|------------|-------|
| 8bit | 8bit | 8bit       | 16bit |

● Error: 错误码

| UnCmd | UnDataAddr | UnDataValue | CrcErr |  |
|-------|------------|-------------|--------|--|
| 0x01  | 0x02       | 0x03        | 0x11   |  |

# 寄存器值及功能码说明

| 寄存 |             | 只读 |        |                           |       |  |
|----|-------------|----|--------|---------------------------|-------|--|
| 器地 | 参数名称        | /读 | 参数范围   | 参数说明                      | 可用功能码 |  |
| 址  |             | 写  |        |                           |       |  |
|    |             |    |        | 0:机械臂离线                   |       |  |
|    |             |    |        | 1:正常                      |       |  |
|    |             |    |        | 2:锁定状态                    |       |  |
| 0  | 0 机械臂状态     |    | ⊰读 -   | 3:回零中                     | 04H   |  |
|    |             |    |        | 4:正在运行                    |       |  |
|    |             |    |        | 5:已暂停                     |       |  |
|    |             |    |        | 6:文件执行中                   |       |  |
| 1  |             |    |        | 0:无错误                     | 0411  |  |
|    | <b></b>     | 只医 | 只读   - | 其他:详见                     | 04H   |  |
| 2  | 预留          |    |        |                           | 04H   |  |
| 3  | 读取4轴当前角度值   | 只读 | -      | <b>实际值=</b> (n-32767)*0.1 | 04H   |  |
| 4  | 读取 5 轴当前角度值 | 只读 | -      | <b>实际值=</b> (n-32767)*0.1 | 04H   |  |

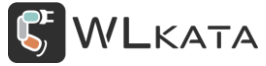

| 5  | 读取6轴当前角度值           | 只读 | - | <b>实际值=</b> (n-32767)*0.1                                                               | 04H |
|----|---------------------|----|---|-----------------------------------------------------------------------------------------|-----|
| 6  | 读取7轴当前角度值           | 只读 | - | <b>实际值</b> =(n-32767)*0.1                                                               | 04H |
| 7  | 读取1轴当前角度值           | 只读 | - | <b>实际值</b> =(n-32767)*0.1                                                               | 04H |
| 8  | 读取2轴当前角度值           | 只读 | _ | <b>实际值</b> =(n-32767)*0.1                                                               | 04H |
| 9  | 读取3轴当前角度值           | 只读 | - | <b>实际值=</b> (n-32767)*0.1                                                               | 04H |
| 10 | 读取 X 当前坐标值          | 只读 | - | <b>实际值=</b> (n-32767)*0.1                                                               | 04H |
| 11 | 读取 Y 当前坐标值          | 只读 | _ | <b>实际值=</b> (n-32767)*0.1                                                               | 04H |
| 12 | 读取 Z 当前坐标值          | 只读 | _ | <b>实际值=</b> (n-32767)*0.1                                                               | 04H |
| 13 | 读取 A 当前坐标值          | 只读 | _ | <b>实际值</b> =(n-32767)*0.1                                                               | 04H |
| 14 | 读取 B 当前坐标值          | 只读 | _ | <b>实际值=</b> (n-32767)*0.1                                                               | 04H |
| 15 | 读取 C 当前坐标值          | 只读 | _ | <b>实际值</b> =(n-32767)*0.1                                                               | 04H |
| 16 | 多功能控制器固件版<br>本号(高位) | 只读 | - | 版本号前四位                                                                                  | 04H |
| 17 | 多功能控制器固件版<br>本号(低位) | 只读 | - | 版本号后四位                                                                                  | 04H |
| 18 | 机械臂固件版本号<br>(高位)    | 只读 | _ | 版本号前四位                                                                                  | 04H |
| 19 | 机械臂固件版本号<br>(低位)    | 只读 | - | 版本号后四位                                                                                  | 04H |
| 20 | 机械臂类型               | 只读 | - | 01:mirobot v1.0<br>02:mirobot v2.0<br>03:mirobot v3.0<br>11:dark3 v1.0<br>12:dark3 v2.0 | 04H |

| 🁆 VV LKATA |
|------------|
|------------|

| 21 | 厂家识别码   | 只读 | -     | 7676 用于区分厂家                                                                                                    | 04H         |
|----|---------|----|-------|----------------------------------------------------------------------------------------------------|-------------|
| 22 |         |    |       |                                                                                                    |             |
| 23 |         |    |       |                                                                                                    |             |
| 24 |         |    |       |                                                                                                    |             |
| 25 |         |    |       |                                                                                                    |             |
| 26 | 机械臂控制模式 | 读写 | 0-3   | 0 继续<br>1 暂停<br>2 停止运行<br>3 急停                                                                                                    | 03H/06H/10H |
| 27 | 机械臂复位设置 | 读写 | 0-10  | 0:扩展轴+6 个轴全部解锁<br>(\$h0)<br>1:一轴单独解锁<br>2:二轴单独解锁<br>3:三轴单独解锁<br>4:四轴单独解锁<br>5:五轴单独解锁<br>5:五轴单独解锁<br>6:六轴单独解锁(\$h7)<br>8:正常解锁(\$h)<br>9:单轴解锁(\$hh)<br>10:强制解锁(M50) | 03H/06H/10H |
| 28 | 百分比速度   | 读写 | 0-100 | 最大速度的百分比                                                                                                    | 03H/06H/10H |

**W**LKATA

| 29 | PWM 接口            | 读写         | 0-1000  | PWM 输出值 03H/06H,          |                |  |
|----|-------------------|------------|---------|---------------------------|----------------|--|
| 20 | z∓n <del>. </del> | 法官         | 0 65525 | <b>实际值</b> =n*0.001       | 021/061/101    |  |
| 50 | 又正口了              | 送日         | 0-05555 | 实际值单位:秒                   |                |  |
| 21 |                   | 许          | 0 1     | 0:坐标控制模式                  | 0211/0611/1011 |  |
| 51 | 坐标系               | (以)        | 0-1     | 1:角度控制模式                  | 050/060/100    |  |
| 22 | 22:11:21-21       | 许          | 0 1     | 0:绝对坐标                    | 0211/0611/1011 |  |
| 52 | 修动快工              | (          | 0-1     | 1:相对坐标                    | 050/060/100    |  |
|    |                   |            |         | 0:快速移动                    |                |  |
|    |                   |            |         | 1:直线移动                    |                |  |
|    |                   | 7模式 读写 0-1 | 0-1     | 2:圆弧插补                    |                |  |
| 33 | 33 运动模式           |            |         | 3:圆弧插补                    | 03H/06H/10H    |  |
|    |                   |            | 4:无     |                           |                |  |
|    |                   |            |         | 5:门型轨迹                    |                |  |
|    |                   |            |         | 6:门型轨迹                    |                |  |
| 34 | 设置X目标值            | 读写         | 0-65534 | 实际值=(n-32767)*0.1         | 03H/06H/10H    |  |
| 35 | 设置Y目标值            | 读写         | 0-65534 | <b>实际值=</b> (n-32767)*0.1 | 03H/06H/10H    |  |
| 36 | 设置Z目标值            | 读写         | 0-65534 | <b>实际值=</b> (n-32767)*0.1 | 03H/06H/10H    |  |
| 37 | 设置 A 目标值          | 读写         | 0-65534 | <b>实际值=</b> (n-32767)*0.1 | 03H/06H/10H    |  |
| 38 | 设置 B 目标值          | 读写         | 0-65534 | <b>实际值</b> =(n-32767)*0.1 | 03H/06H/10H    |  |
| 39 | 设置C目标值            | 读写         | 0-65534 | <b>实际值</b> =(n-32767)*0.1 | 03H/06H/10H    |  |
| 40 | 设置 D 目标值          | 读写         | 0-65534 | <b>实际值</b> =(n-32767)*0.1 | 03H/06H/10H    |  |
| 41 | 速度                | 读写         | 0-65535 | 毫米/分钟                     | 03H/06H/10H    |  |

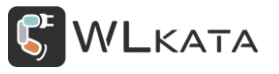

|     |            |    |       | 使用前提:文件命名时,前两 |             |
|-----|------------|----|-------|---------------|-------------|
| 42  | 调用文件-文件号   | 读写 | 0-99  | 个字符使用数字,通过数字  | 03H/06H/10H |
|     |            |    |       | 号调用文件         |             |
| 43  |            |    |       |               |             |
| 44  |            |    |       |               |             |
| 45  | 设置 A0 引脚模式 | 读写 | 0-3   |               | 03H/06H/10H |
| 46  | 设置 A1 引脚模式 | 读写 | 0-3   |               | 03H/06H/10H |
| 47  | 设置 D0 引脚模式 | 读写 | 0,1,3 |               | 03H/06H/10H |
| 48  | 设置 D1 引脚模式 | 读写 | 0,1,3 |               | 03H/06H/10H |
| 49  | 读取 A0 引脚值  | 读写 | 0-255 |               | 03H/06H/10H |
| 50  | 读取 A1 引脚值  | 读写 | 0-255 |               | 03H/06H/10H |
| 51  | 读取 D0 引脚值  | 读写 | 0-255 |               | 03H/06H/10H |
| 52  | 读取 D1 引脚值  | 读写 | 0-255 |               | 03H/06H/10H |
|     |            |    |       |               |             |
| 70- |            |    |       |               |             |
| 99  |            |    |       |               |             |

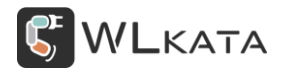

### 附件三: Mirobot 固件更新教程

## WlkataStudio 更新固件教程

#### 使用上位机更新固件可保留自定义设置的机械臂参数

第1步:将数据线插接至机械臂本体底座,并按下机械臂电源开关;

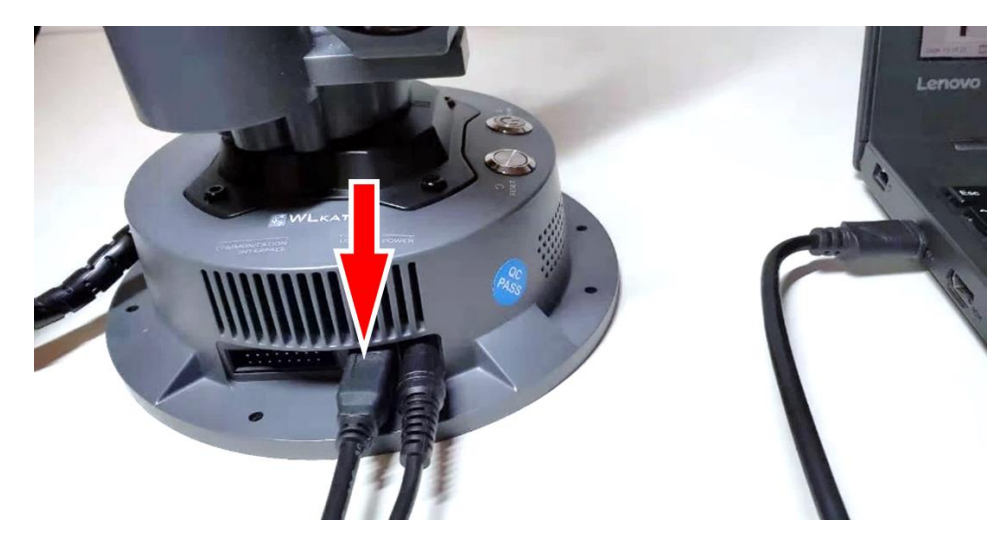

第2步:打开 WlkataStudio,检查机械臂固件版本:选择正确串口,按下机械臂底座的"REST"按钮,观察机械臂返回的开机信息,红框位置分别显示机械臂及控制器固件版本(旧版本固件不显示版本信

息);

|                | idio V2.0.1                                                                                                    |                    |            | 🕸 🕫 🤅 🗕 🕸               |
|----------------|----------------------------------------------------------------------------------------------------|--------------------|------------|-------------------------|
| <u>~</u>       | 後番 Mirobot → 単口: COM10 → 目前 び ち ち | 租度控制模式 (日)         | $\odot$    | )                       |
| *              | E连接 Mirobot: 20220310 EXbox: 20220302                                                                                                    | 标控制模式 回秦 Mirobot V |            | 序 急停                    |
| <u>&gt;</u>    | \$2=0 (step port invert mask:0000000)                                                                                                    |                    |            | 00 动作控制                 |
| 開会社会社          | \$3=12/ (dir port invert mask:0111111)<br>\$4=0 (step enable invert, bool)                                                                                                    |                    | J1         | J1- J1÷ 0               |
| ~~~<br>=#####  | \$5=0 (limit pins invert, bool)<br>\$6=0 (probe pin invert, bool)                                                                                                    |                    | J2         | J2- J2+ O               |
|                | \$10=99 (status report mask:01100011)                                                                                                    |                    | 13         | 12- 12- 0               |
| BLOCKLY        | \$11=0.010 (Junction deviation, mm)<br>\$12=0.002 (arc tolerance, mm)                                                                                                    |                    | ,,,        | 35                      |
| /              | \$13=0 (report inches, bool)<br>\$20=1 (soft limits bool)                                                                                                    |                    | J4         | J4- J4+ <b>0</b>        |
| <i>8</i><br>绘画 | \$21=1 (hard limits, bool)                                                                                                    |                    | J5         | J5- J5+ <b>O</b>        |
|                | \$22=1 (noming cycle, bool)<br>\$23=56 (homing dir invert mask:00111000)                                                                                                    |                    | J6         | J6- J6+ <b>0</b>        |
| PYTHON         | \$24=500.000 (homing feed, mm/min)<br>\$25=2000.000 (homing seek, mm/min)                                                                                                    |                    | J7         | J7- J7+ <b>0</b>        |
| G              | \$26=250 (homing debounce, msec)                                                                                                    |                    | 举型         | 滑轨                      |
| GCODE          | \$27=12.000 (homing pull-off, mm)<br>\$28=65 (homing pos dir invert mask:01000001)                                                                                                    |                    | 海南         | 500 2000 2000           |
| <i>1</i> 03    | Settings for robot:<br>\$29=127.000 (D1 Link length)                                                                                                    |                    | <b>半</b> 区 |                         |
|                | \$30=29.690 (A1 Link length)                                                                                                    |                    | 24         |                         |
|                | \$31=108.000 (A2 Link length)<br>\$32=20.000 (A3 Link length)                                                                                                    |                    |            | 00 末端工具控制               |
|                | \$33=168.980 (D4 Link length)<br>\$34=-24 280 (L Link length)                                                                                                    |                    | 工具         | wa 🗸 🕂 🖗                |
|                | \$35=0 (Use interpolation or not)                                                                                                    |                    | 控制         | 开 关 吹气                  |
|                | \$36=10 (Number of interpolation)<br>\$37=0 (Use compensation or not)                                                                                                    |                    |            | 00 T具华标                 |
|                | \$38=2 (Number of compensation)                                                                                                    |                    |            | X:0.000 Y:0.000 Z:0.000 |
|                | \$40=0 (Use back to text or not)                                                                                                    |                    |            |                         |
|                | \$41=0.000 (X offset)                                                                                                    |                    |            |                         |
|                |                                                                                                    |                    | 发送         |                         |
|                |                                                                                                    |                    |            |                         |

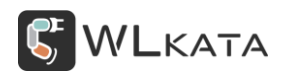

第3步:点击左下角"设置"(红色箭头处),在弹出的窗口中选择"更新固件";

| NY EXAM STUDIO                                                                                                    |  |
|----------------------------------------------------------------------------------------------------|--|
| ○○○○○○○○○○○○○○○○○○○○○○○○○○○○○○○○○                                                                                                    |  |
| Extension Extension Extens   |  |
| 52=0 (step port invert mask:0000000)                                                                                                    |  |
| Step (Step Children Step Children Step Ch      |  |
| SG=0 (probe pri invert, bool)<br>S10=59 (status report, mask01100011) 串口: COM10                                                                                                    |  |
| S11=0.010 (junction deviation, mm)<br>S12=0.002 (arc tolerance, mm)                                                                                                    |  |
| S13=0 (report inches, bool) S20=1 (soft limits, bool) S13=0 (report inches, bool)                                                                                                    |  |
| 22 = ( (afd link) bob) 语言: 中文 ∨<br>522=16 (homing cycle, boo) 语言: 中文 ∨<br>523=56 (homing dr. invert mask:00111000)                                                                                                    |  |
| 10日 \$24=500.000 (haming feed, mm/min)<br>9/11日11 \$25=2000.000 (homing seek, mm/min) 字体: 彼蚊雅黒 ✓                                                                                                    |  |
| S26=251 (homing debounce, mae)<br>S27_2.000 (homing pull-off, mm) 校准 开始 完成                                                                                                    |  |
| Ecosis (coming bot dri invert matical (cocci))<br>Ecosis (cocci) (cocci) |  |
| S30=29.690 (A1 Link length) S31=106.000 (A2 Link length)                                                                                                    |  |
| \$32=20,000 (A3 Link length)     重量:     快速出口後量       \$33=68,000 (D4 Link length)                                                                                                    |  |
| Sas=20.20 (Linkingth)<br>Sas=10 (Use interpolation or not)<br>Sas=10 (Number of interpolation) 約元 取消                                                                                                    |  |
| \$37=0 (Use compensation or not)<br>\$38=2 (Number of compensation)                                                                                                    |  |
| 539=1 (Use reset pos or not)<br>540=0 (Use back to text or not)<br>61 = 0 000 - 46-0                                                                                                    |  |
|                                                                                                    |  |
|                                                                                                    |  |

第4步:在弹出的 XLoader 窗口,点击"Upload"按钮;

| X Xloa     | _      |          | ×   |
|------------|--------|----------|-----|
| Hex file   |        |          |     |
| C:/Users/1 | 7423/D | esktop/W |     |
| Device     |        |          |     |
| Mega(ATMEG | A2560) |          | ~   |
| COM port   | В      | aud rate | •   |
| COM5       | [      | 115200   |     |
| Upload     |        | Abo      | ut  |
|            |        |          | .:: |

第5步:出现红框中信息时,固件上传完成,关闭此窗口;

| X Xloa      | _      |        | ]    | ×  |
|-------------|--------|--------|------|----|
| Hex file    |        |        |      |    |
| C:/Users/1  | 7423/  | Deskto | ₽/W  |    |
| Device      |        |        |      | ·  |
| Mega(ATMEG  | 42560  | )      |      | ~  |
| COM port    |        | Baud 1 | rate |    |
| COM5        | $\sim$ | 11520  | 0    |    |
| Upload      |        |        | Abou | ıt |
| 59148 bytes | uplo   | aded   |      | :  |

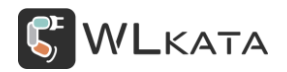

第6步:点击设置窗口的"确定"按钮,完成

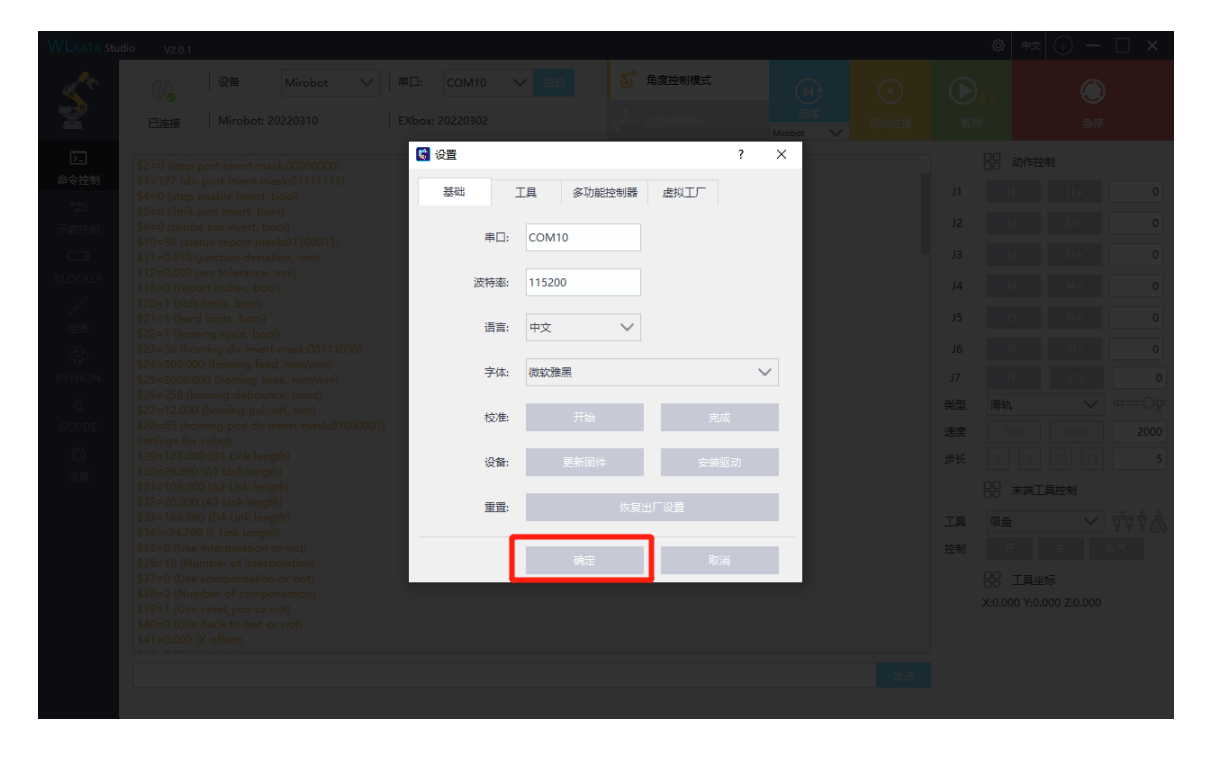

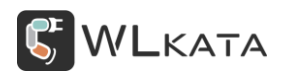

### XLoader 更新固件教程

#### 机械臂固件损毁或软件无法识别机械臂时,请使用 XLoader 直接更新固件;

- 第1步:打开机械臂电源,使用 USB 线连接电脑 (提前关闭 WlkataStudio,否则会失败)
- 第2步:打开下载程序 XLoader,如图1
- 第3步:在Hex file中选择要下载的hex 文件
- 第4步:在 Device 中选择 Mega(ATMEGA2560)
- 第5步:在 COM port 中选择相应端口号 (一般只有一个选项)

第6步:点击 Upload,开始更新固件,下载成功后左下角有提示,如图2

| X Xloa                  | _      |          | ×   |  |
|-------------------------|--------|----------|-----|--|
| Hex file<br>F:\v2021011 | 6with_ | _bootloa |     |  |
| Device<br>Mega(ATMEGA   | 2560)  |          | ~   |  |
| COM port                | B      | aud rate |     |  |
| COM11 ~ 115200          |        |          |     |  |
| Upload                  |        | Abor     | ut  |  |
|                         |        |          | .:: |  |

| X Xloa                    | _ |           | ×  |  |
|---------------------------|---|-----------|----|--|
| Hex file                  |   |           |    |  |
| F:\v20210116with_bootlos  |   |           |    |  |
| Device                    |   |           |    |  |
| Mega(ATMEGA2560) 🗸        |   |           |    |  |
| COM port                  | ] | Baud rate | 2  |  |
| COM11                     | ~ | 115200    |    |  |
| Upload                    |   | Abo       | ut |  |
| 261406 bytes uploaded 🛛 🔡 |   |           |    |  |

图1

图 2

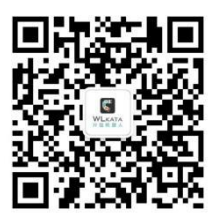

官方公众号